# F6 — Aller sur internet…

Cette fonction donne, entre autres, accès à une interface en lien direct avec le site www.crypto.fr.

#### Et plus encore...

#### Centre d'aide en ligne

Ouvre votre navigateur et affiche toutes les documentations disponibles créées depuis notre version 6. Elles sont classées par ordre chronologique (de la plus récente à la plus ancienne).

Vous pouvez également affiner votre rechercher par :

- module
- mot clé à l'aide de la petite loupe.

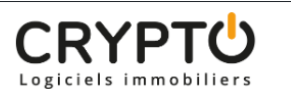

Addendum v.6.0 Les modules Q

Centre d'aide en ligne

#### >> Revenus fonciers – Calcul

Sommaire Tous les points par module sont cliquables et permettent d'arriver directement sur la rubrique escomptée. Un bouton « retour sommaire », placé au même niveau que chacune des rubriques énumérées ci-dessous permet de revenir en tête de document en un clic. Préambule I – Comment gérer les revenus fonciers dans La Solution Crypto ? Mise [...]

#### >> EDL - outil de fusion

Al Principes retenus Pendant un traitement de fusion, vous ne pouvez accéder au dictionnaire Ce sont les données liées à l'élément conservé qui sont prioritaires (exemple : un équipement « plaque de cuissons studio » va être fusionné sur « plaques de cuisson ». Le ler avait la rubrique « marque » activée et le second non. La fusion rendra [...]

#### >> Addendum des versions 6.0 à 6.0.2

Sommaire Tous les points par module sont cliquables et permettent d'arriver directement sur la rubrique escomptée. Un bouton « retour sommaire », placé au même niveau que chacune des rubriques énumérées ci-dessous permet de revenir en tête de document en un clic. Les nouveautés sont affichées en bleu lorsque vous accédez au chapitre demandé... Nouveautés et corrections [...]

#### Teamviewer

Permet de télécharger l'application Teamviewer, nous permettant de prendre la main sur votre ordinateur.

#### Crypto system (non encore implémenté)

Logiciel de traitement des factures (reconnaissance, affectation à un masque comptable, passage des écritures automatiques dans LSC). A venir...

#### Partie droite de l'écran...

Vous affiche les raccourcis de vos sites internet préférés. Par défaut, seul le site www.crypto.fr est défini.

Vous pouvez, de la même façon que vos raccourcis de votre écran d'accueil, définir 15 autres sites. Ce paramétrage est accessible via vos préférences utilisateur, disponible dans le menu Paramètres.

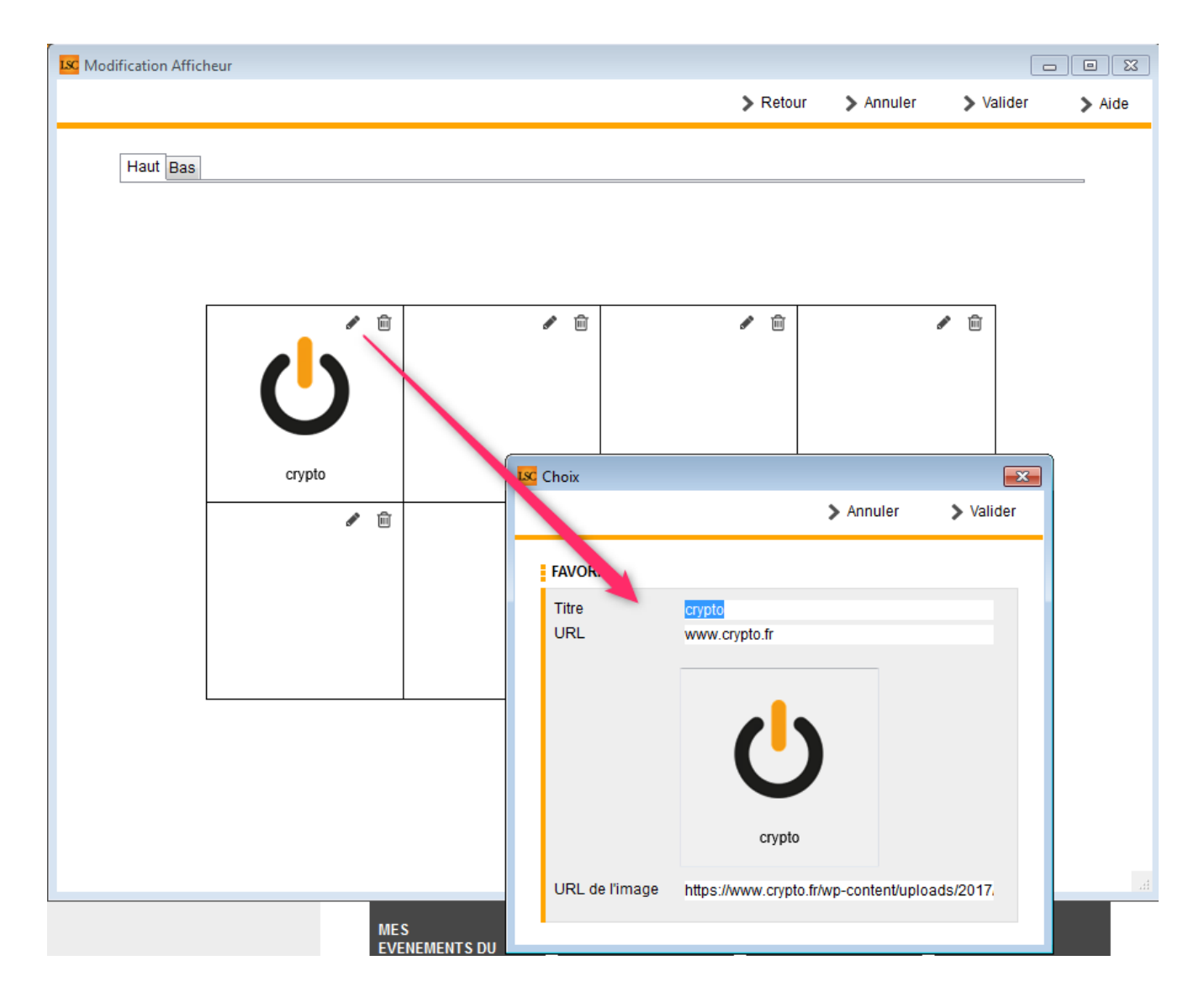

# Liste des codes postaux

La liste des codes postaux, accessible depuis l'administration (si accès), affiche par défaut tous les codes français préenregistrés par nos soins dans votre fichier de données. Vous pouvez l'agrémenter manuellement, par import pour modifier les codes existants.

# Les (nouveaux) principes de la liste de gestion

**Plus d'écran de recherche** préalable, vous arrivez directement sur la liste

La vague a disparu, offrant plus d'espaces dans le bas de l'écran

Les menus ou boutons sont tous situés en haut de l'écran

- Le picto 🎽 indique un menu avec un choix multiple
- Le picto 🎽 indique un bouton simple

Un filtre est accessible permettant des sous-sélections en temps réel au fur et à mesure de votre frappe.

Filtre

#### Précision

Un filtre n'est pas une recherche, il ne fait qu'éliminer les fiches hors demandes. Si vous effacez les éléments du filtre, la liste originale s'affiche à nouveau.

NB : n'est pas encore disponible sur toutes les listes mais sera déployé au fur et à mesure des versions 6.

### Les entêtes de colonne

**Chaque colonne peut être triée par ordre croissant** par un simple clic sur son titre ou décroissant en cliquant à nouveau sur le titre.

**L'ordre des colonnes peut être changé temporairement** via le principe du "Drag and Drop" (glisser – déposer). Cela peut faciliter votre lecture…

# Les menus (ou boutons) communs à toutes les listes de gestion

### Le menu Actions

Jusqu'à 6 rubriques peuvent être communes aux listes… Elles ne sont visibles qu'en fonction du contexte

### **Ouvrir dans une application**

Tous les éléments affichés dans une liste de gestion peuvent être ouverts sur le logiciel de votre choix, à condition qu'il puisse lire un export de fiches. Il est donc conseillé de choisir un tableur (Excel ou Open office par exemples).

Consultez l'article sur les préférences

### Imprimer

Toutes les commandes d'impression agissent sur la sélection courante c'est à dire les fiches noircies et les fiches seront triées en fonction des préférences de l'utilisateur. A défaut de sélection, toutes les fiches présentes à l'écran seront imprimées et l'ordre d'affichage de l'écran est respecté. Cette commande permet d'imprimer la liste de trois façons différentes.

#### **Fiches**

Chaque fiche sélectionnée est imprimée avec toutes ses caractéristiques en pleine page. Présentation verticale, une page par fiche.

#### Liste

Les fiches sélectionnées sont imprimées sous forme d'une liste. Présentation horizontale.

#### Plus...

Cette commande ouvre un puissant logiciel intégré permettant de créer des états, des étiquettes ou des graphes personnels

### Sélection

Ce menu offre plusieurs options permettant de stocker des listes pour les ré-afficher par la suite. Interrogez notre service assistance si vous désirez ne savoir plus sur ce sujet.

### Trier

#### Trier

Donne accès à un éditeur de tri permettant des tris mono ou multi-critères, notamment quand vous désirez faire un tri d'informations qui ne sont pas indiquées dans les colonnes de la liste de gestion (tri par date de création des tiers, par exemple)

### Supprimer

La commande Supprimer permet la suppression définitive d'une ou plusieurs fiches sélectionnées (noircies) au travers d'une

#### boîte de dialogue.

Cette suppression ne sera effective qu'après validation du mot de passe. La suppression n'est possible que si les contraintes de suppression le permettent.

### Rechercher

Cf. aide liée aux recherches sur les listes de gestion : <u>accès</u> <u>à l'aide</u>

### Créer

Permet de créer un nouveau code postal

| Création _CodePostau | IX          |         |             |
|----------------------|-------------|---------|-------------|
| Coordonnées          |             |         |             |
| Code<br>Ville        |             |         |             |
| Code INSEE           | 0 optionnel |         |             |
|                      |             |         |             |
|                      |             |         |             |
| <b>#</b>             |             | Annuler | 🕨 Valider 🔡 |

Vous pourrez également y indiquer le code INSEE.

Ce dernier est utilisé dans les transferts internet s'il est indiqué. En effet, plusieurs villes peuvent avoir le même code postal alors que le code Insee est unique.

# Le bouton spécifique à cette liste

### Import

Cet import permet de lire la liste fournie par la Poste.

| Demander |                                                      |
|----------|------------------------------------------------------|
|          | Départements à charger (séparés par ;),<br>vide=tout |
|          | Annuler OK                                           |

LSC lit le format normalisé "HEXACODE" et un format libre (dont la structure est décrite en annexe). Il est possible de limiter la lecture à certains départements (en saisissant leur numéro séparé par des ;), ou tout le fichier (en laissant vide la zone).

Lorsque l'import porte sur le fichier HEXACODE, une option permet d'injecter ou non les cedex.

# Liste modèles d'événements

La liste des modèles d'événements, accessible depuis l'administration (si accès) ou à partir du menu paramètres de l'écran d'accueil (si droit affecté au niveau de la fiche utilisateur), affiche par défaut tous les modèles visibles dans les menus déroulants quand vous appelez un modèle (lors de la création d'un événement ou d'un mailing)

# Les (nouveaux) principes de la liste de gestion

**Plus d'écran de recherche** préalable, vous arrivez directement sur la liste

La vague a disparu, offrant plus d'espaces dans le bas de l'écran

Les menus ou boutons sont tous situés en haut de l'écran

• Le picto 🎽 indique un menu avec un choix multiple

• Le picto 🎽 indique un bouton simple

Un filtre est accessible permettant des sous-sélections en temps réel au fur et à mesure de votre frappe.

Filtre

Précision

Un filtre n'est pas une recherche, il ne fait qu'éliminer les fiches hors demandes. Si vous effacez les éléments du filtre, la liste originale s'affiche à nouveau.

NB : n'est pas encore disponible sur toutes les listes mais sera déployé au fur et à mesure des versions 6.

#### Les entêtes de colonne

**Chaque colonne peut être triée par ordre croissant** par un simple clic sur son titre ou décroissant en cliquant à nouveau sur le titre.

**L'ordre des colonnes peut être changé temporairement** via le principe du "Drag and Drop" (glisser – déposer). Cela peut faciliter votre lecture…

# Les menus (ou boutons) communs à toutes les listes de gestion

### Le menu Actions

Jusqu'à 6 rubriques peuvent être communes aux listes… Elles ne sont visibles qu'en fonction du contexte

### **Ouvrir dans une application**

Tous les éléments affichés dans une liste de gestion peuvent être ouverts sur le logiciel de votre choix, à condition qu'il puisse lire un export de fiches. Il est donc conseillé de choisir un tableur (Excel ou Open office par exemples).

Consultez l'article sur les préférences

### Imprimer

Toutes les commandes d'impression agissent sur la sélection courante c'est à dire les fiches noircies et les fiches seront triées en fonction des préférences de l'utilisateur. A défaut de sélection, toutes les fiches présentes à l'écran seront imprimées et l'ordre d'affichage de l'écran est respecté. Cette commande permet d'imprimer la liste de trois façons différentes.

#### **Fiches**

Chaque fiche sélectionnée est imprimée avec toutes ses caractéristiques en pleine page. Présentation verticale, une page par fiche.

#### Liste

Les fiches sélectionnées sont imprimées sous forme d'une liste. Présentation horizontale.

#### Plus...

Cette commande ouvre un puissant logiciel intégré permettant de créer des états, des étiquettes ou des graphes personnels

### Sélection

Ce menu offre plusieurs options permettant de stocker des listes pour les ré-afficher par la suite. Interrogez notre service assistance si vous désirez ne savoir plus sur ce sujet.

### Trier

```
Trier
```

Donne accès à un éditeur de tri permettant des tris mono ou multi-critères, notamment quand vous désirez faire un tri d'informations qui ne sont pas indiquées dans les colonnes de la liste de gestion (tri par date de création des tiers, par exemple)

### Supprimer

La commande Supprimer permet la suppression définitive d'une ou plusieurs fiches sélectionnées (noircies) au travers d'une boîte de dialogue.

```
Cette suppression ne sera effective qu'après validation du
mot de passe.
La suppression n'est possible que si les contraintes de
suppression le permettent.
```

### Aller à…

Une fonction très appréciée en termes de convivialité de LSC. Présente sur les listes de gestion, elle permet de passer d'une liste à une autre en utilisant des liens existants. Par exemple, à partir de la liste des modèles d'événements, vous pouvez afficher les événements liés.

### Rechercher

Cf. aide liée aux recherches sur les listes de gestion : <u>accès</u> <u>à l'aide</u>

## Créer

Permet de créer un nouveau modèle d'événement

# Les menus (ou boutons) spécifiques à cette liste

### Export

Permet l'export au format XML, après sélection, des modèles sur votre disque dur.

Si vous voulez sauvegarder un modèle ou le transmettre à un tiers (assistance Crypto par exemple), servez-vous de cette rubrique.

### Import

Permet d'importer un ou plusieurs modèles, au format XML.

Peut être très utile pour les matrices que nous mettons à votre disposition sur votre service client du site Crypto.fr

## Fenêtre de recherche rapide

Est accessible via le bouton recherche de toutes les listes de gestion OU, à l'aide du raccourci clavier CTRL (ou Pomme sur Macintosh) + F

Elle propose une recherche sur les éléments remarquables de votre liste.

Cette fenêtre est donc contextuelle !

Par exemple, la copie d'écran ci-contre montre une recherche rapide de tiers..

Elle peut être effectuée sur :

- le code identité (à ne pas confondre avec le nom car le code peut être "épuré" des mots "vides" (agence, cabinet, etc..)
- Nom du correspondant
- Tél ou fax du tiers (ou correspondant)
- Email du tiers (ou correspondant)
- Casquette

Le résultat est obtenu en cliquant sur Lister

| Liste Tiers 204 / 204 |           |          | ×           |
|-----------------------|-----------|----------|-------------|
| > Recherche avan      | cée       | > Lister | <u>Aide</u> |
| RECHE                 | RCHE      | RAPIDE   |             |
| Code identité         |           |          |             |
| Nom et prénom         | correspor | ndant    |             |
| Tél ou fax            |           |          |             |
| Email                 |           |          |             |
| Casquette             |           |          |             |
|                       |           |          |             |
|                       |           |          |             |
|                       |           |          |             |
|                       |           |          |             |

#### Pour aller plus loin...

Si les rubriques de recherches de cette fenêtre s'avèrent être insuffisantes, cliquez sur "Recherche avancée" pour obtenir plus d'options.

cf. aide spécifique sur le lien suivant : accès direct

OU bouton "aide" présent sur l'écran de recherche avancée..

# **RECHERCHE AVANCÉE**

Propose des rubriques complémentaires, non trouvées dans la recherche rapide. C'est donc un outil très puissant pour trouver des données de votre liste.

#### Cette fenêtre est contextuelle !

Par exemple, la copie d'écran ci-dessous montre une recherche rapide de tiers..

| Liste Tiers 19080 /                                                      | 19080    |          |         |              |                                          |     |       |        |                                         |                         |          |            | • ×        |
|--------------------------------------------------------------------------|----------|----------|---------|--------------|------------------------------------------|-----|-------|--------|-----------------------------------------|-------------------------|----------|------------|------------|
| RAZ Critères                                                             | > Edi    | teur 4D  | > Modi  | fier         | > Créer                                  |     |       |        |                                         |                         | >        | Chercher   | > Lister   |
| Chercher dans                                                            | la sélec | tion     | 🔲 Sélec | ction p      | oar codes                                |     |       |        |                                         |                         |          | 190        | 30 / 19080 |
| Code identité<br>Code postal<br>Tél ou Fax<br>Email<br>Casquette         |          |          |         |              | Ville                                    | Ide | ntité |        |                                         | Région<br>Date création | Du<br>Au | 00/00/0000 | •          |
| CORRESPONDA                                                              | NTS      |          |         |              |                                          |     |       |        |                                         |                         |          |            |            |
| Nom et prénom<br>{FONCTION}                                              |          |          |         | _            |                                          | •   |       | {CONC  | ERNE                                    | LESERVICE}              |          |            | -          |
| DOSSIERS                                                                 |          |          |         |              |                                          |     |       |        |                                         |                         |          |            |            |
| Référence doss                                                           | ier      |          |         |              |                                          |     |       | {TYPED | OSSIE                                   | ER}                     |          |            | -          |
| CRITERES COM                                                             | PLEME    | NTAIRE S |         |              |                                          |     |       |        |                                         |                         |          |            |            |
| {PAYS}<br>{A Qui}<br>{RELATION AVE<br>Avec casquette<br>Mode d'expéditio | C}       | ré       | •       | {PRC<br>{COE | OVENANCE}<br>DESTATISTIQUE<br>ndifférent | }   |       | ▼<br>▼ | Mailin<br>MyCo<br>OIKA<br>Pages<br>SEPA | ig Mail<br>sIMMO        |          |            | E          |

#### Boutons communs à toutes les recherches avancées

#### **RAZ critères**

Si vous avez saisi des informations dans les rubrique OU si certaines sont pré-remplies quand vous ouvrez cette fenêtre, vous avez la possibilité avec ce bouton de remettre à "blanc" le formulaire et de chercher à l'aide des rubriques à l'écran.

#### Éditeur 4D

La recherche avancée est un outil puissant, l'éditeur 4D permet d'aller encore plus loin…

| Chercher dans [Tiers]          |                  |
|--------------------------------|------------------|
| Créer une nouvelle sélection 🗸 |                  |
| Chercher : [Tiers]Adr1 v Est v | $\ominus$ $$     |
|                                | Annuler Chercher |

#### Type de sélection

| Cre          | Créer une nouvelle sélection 🖵 |  |  |
|--------------|--------------------------------|--|--|
| $\checkmark$ | Créer une nouvelle sélection   |  |  |
| h            | Chercher dans la sélection     |  |  |
|              | Ajouter à la sélection         |  |  |
|              | Retrancher de la sélection     |  |  |

4 choix vous sont donnés, permettant le type de sélection à obtenir à l'issue de la rercherche

- Créer une nouvelle sélection = la liste présente au moment de lancer la recherche est ignorée
- Chercher dans la sélection = seule la sélection courante est prise en compte
- Ajouter à la sélection = tient compte de la sélection courante ET ajoute à celle-ci les fiches issues de votre recherche
- Retrancher de la sélection : effet inverse de l'option précédente

#### Chercher

Cette rubrique propose tous les champs de la table sur laquelle vous travaillez. Il vous suffit simplement de choisir celui sur lequel vous voulez lancer la lère recherche (car l'éditeur 4D permet une recherche multi-critères, nous le verrons un peu plus loin)

| Chercher : [Tiers]Adr1 |                     |   |  |
|------------------------|---------------------|---|--|
|                        | 4 📰 [Tiers]         | * |  |
|                        | 🕂 Adr1              |   |  |
|                        | Adr2                | = |  |
|                        | 🕂 Adr3              |   |  |
|                        | ${f T}$ AdrEdition  |   |  |
| lom et prénd           | AncienNumCpteImport |   |  |
| FONCTION}              | AQui                |   |  |
| OSSIERS                | A Champ_UUID        |   |  |
|                        | A Code              |   |  |

#### Type de recherche

Cette rubrique permet de choisir dans un menu déroulant le type de recherche que vous effectuez.

| act 👻                                                 | 1            |           |            |
|-------------------------------------------------------|--------------|-----------|------------|
| est<br>n'est pas                                      |              |           |            |
| contient<br>ne contient pas                           |              | Annuler   | Chercl     |
| commence par<br>se termine par                        |              | <u>Au</u> | 00/00/0000 |
| est vide<br>n'est pas vide                            |              |           |            |
| contient le(s) mot(s)<br>ne contient pas le(s) mot(s) | NELESERVICE} |           |            |
| est à partir de<br>est après                          |              |           |            |
| est jusqu'à<br>est avant                              | SIER}        |           |            |
| est compris entre<br>est compris entre (exclus)       |              |           |            |

#### Valeur recherchée

Saisissez l'élément recherché dans cette zone

Explication par l'exemple...toujours pour une recherche de tiers

+ Dans la rubrique chercher, vous prenez : Adr1

- + Dans le type de recherche, vous choisissez : contient
- + Dans la valeur recherchée, vous tapez : Général

| Chercher: [Tiers]Adr1 | contient | ▼ général |
|-----------------------|----------|-----------|

+ Cliquez sur "Chercher"

 $\Theta$ 

+ Résultat : tous les tiers contenant le mot "général" dans la rubrique adr1 seront recherchés, l'éditeur 4D se fermera pour afficher la fenêtre de recherche avancée.

+ Pour montrer les fiches, cliquez sur LISTER.

#### Boutons

Permettent d'ajouter (ou supprimer) un critère de recherche.

| Chercher: [Tiers]Adr1 | général | $\ominus$ $\oplus$ |
|-----------------------|---------|--------------------|
| Et Tiers]Adr1         | ]       | $ \bigcirc \oplus$ |
| Ou<br>Sauf            |         | Annuler Chercher   |

Après avoir cliqué sur "+", une seconde ligne s'affiche sur laquelle vous devez déterminer son comportement par rapport à la précédente à l'aide des rubriques "ET, OU, SAUF", puis c'est le même principe que la rubrique 1.

#### Modifier

Ce bouton permet de prendre en modification la lère fiche issue de votre recherche.

*Exemple pour une recherche de tiers* : vous tapez "54000" dans le code postal, vous cliquez sur "Chercher" afin de charger les fiches ayant ce CP. Le bouton modifier, vous affichera la lère fiche trouvée (vous pourrez ensuite passer de l'une à l'autre à l'aide du bouton "suivant" présent sur toutes les fiches)

#### Créer

Permet la création d'une nouvelle fiche, en fonction du contexte.

#### Chercher

Comme expliqué dans notre exemple ci-avant, ce bouton permet de lancer la recherche après avoir défini les critères. Il affiche le nombre de fiches trouvées

Reprenons notre exemple pour un code postal = 54000, le bouton chercher affiche le résultat suivant :

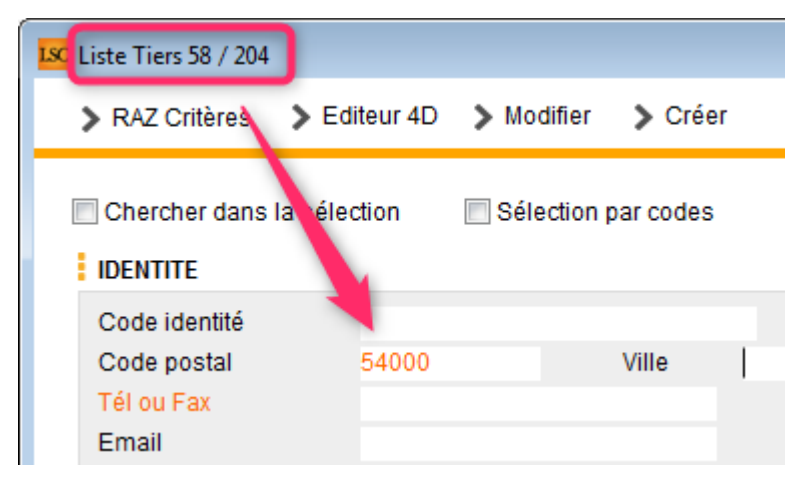

#### présents dans la liste des tiers ont un CP = à 54000

58 Tiers sur

204

#### Lister

Affiche dans une liste de gestion le résultat de votre recherche

### **AR24**

AR24 est un partenaire permettant la gestion des LRE à partir de LSC. Pour exploiter pleinement cette fonction, vous devez au préalable ouvrir un compte via notre store : https://store.crypto.fr/fr.

### 0\ Ouverture d'un compte chez AR24

### 0.1\ Activation du module AR24 sur le Store Crypto

Accédez directement à notre store pour activer le module AR24 en cliquant sur le lien suivant : https://store.crypto.fr/fr/product/ar24-1011 (<u>Accès direct</u>)

ATTENTION : la documentation ci-après n'est valable qu'à partir de la version 6.0.3 de LSC, disponible à compter du 20 juillet 2019.

#### 0.2\ Inscription sur AR24

Après l'activation du Module AR24, vous recevez des instructions par email de la part d'AR24 pour créer votre compte. Un représentant AR24 est notifié pour vous contacter et vous accompagner sur la création du compte et la commande du moyen d'authentification obligatoire pour votre identification comme expéditeur de recommandés électronique.

Si vous n'avez pas commander votre moyen d'authentification (clé OTP papier), un représentant AR24 vous contactera pour vous assister dans cette démarche. Le moyen d'authentification vous sera alors adressé par voie postale sous un minimum de 3 jours ouvrés . Votre identité sera vérifiée à la remise du recommandé par le facteur.

Le recommandé contient une clé OTP (une série de caractères en majuscule) à utiliser dans un générateur de code OTP (One Time Password).

Grâce à votre clé OTP et votre générateur de code OTP, vous pouvez générer des codes renouvelables toutes les 30 secondes, sécurisant ainsi votre identification comme expéditeur de LRE. C'est ce code OTP à 6 chiffres qu'il vous faudra saisir dans LSC pour valider vos envois de LRE

#### 0.3\ Mettre en place votre générateur de codes OTP Avec une application

Vous pouvez utiliser votre smartphone pour saisir votre clé OTP et générer le code à 6 chiffres. Pour cela vous aurez besoin de la clé OTP ou du QRCode (code-barres) présent sur le document envoyé par AR24 et de votre smartphone :

#### Identification via un code OTP

Pour s'identifier, l'envoyeur entre un code généré automatiquement par une application telle que Google Authenticator ou Free OTP. Cette identification est la plus simple à mettre en place via API ne prend que 5 et 10 secondes par envoi

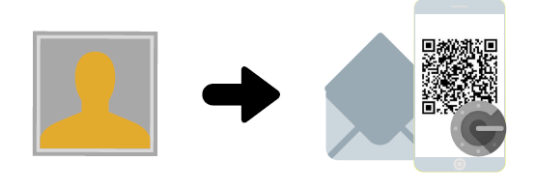

**Mise en place** L'envoyeur fait une demande de codes OTP à AR24 qui lui enverra par LRAR un document contenant un QR code. Il faudra simplement le scanner via l'application Google Authenticator (disponible sur les stores Apple et Android).

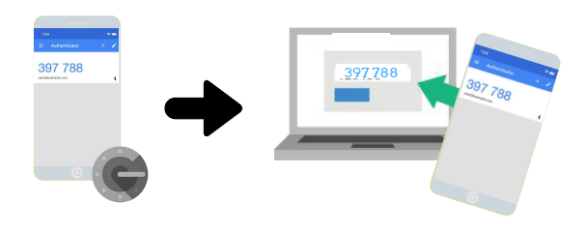

**Identification** Une fois l'application téléchargée et le QR code scanné, l'envoyeur n'a plus qu'à lancer Google Authenticator et entrer le code dans l'interface (AR24 ou logiciel) pour tous ses envois.

 Téléchargez une application mobile comme Google Authenticator (Télécharger pour Android ou Télécharger pour Apple) ou FreeOTP (Télécharger pour Android ou Télécharger pour Apple) sur votre smartphone

2. Une fois l'application Google Authenticator installée, cliquez sur le bouton Commencer

3. Une nouvelle page apparaît intitulée Ajouter un compte. Choisissez Scanner un code-barres 4. Votre appareil photo se met en marche. Placez alors le code-barres présent sur le document que vous avez reçu dans l'encart rouge qui apparaît à l'écran. 5. Le code-barres est automatiquement détecté et vous voyez alors vos codes à usage unique sur l'écran.

Une fois les étapes ci-dessus effectuées, vous pourrez obtenir un code à usage unique à tout moment via votre smartphone. Ainsi lorsque vous aurez besoin de renseigner un code à usage unique (code OTP à 6 chiffres) sur AR24, il vous suffira d'ouvrir l'application et de taper le code à 6 chiffres qui s'affiche à l'écran. Ce code change toutes les 30 secondes.

Sans application :

AR24 met à votre disposition une URL à partir de laquelle vous pouvez générer des codes OTP. <u>Accès direct</u> (https://otp-client.ar24.fr/)

Il suffit ensuite de saisir la clé OTP envoyée par AR24, cocher (en bas de page) pour mémoriser votre clé puis cliquer sur "Générer" pour obtenir le code OTP à 6 chiffres. Nous recommandons enfin d'ajouter l'adresse de ce site à vos favoris. Un nouveau code OTP sera disponible à chaque visite sur cette page.

Pour plus d'information, accéder au guide AR24 sur l'utilisation de votre clé OTP (identifiant papier) visitez :

https://www.ar24.fr/produits-et-services/les-moyens-diendtific ation/identifiants-papier-otp/ (<u>Accès direct</u>)

En cas de souci, n'hésitez pas à contacter AR24 sur le numéro suivant : <u>08 11 69 05 45</u>

#### **1∖ Paramétrage de LSC**

*Préalable : posséder le module Organiseur* 

#### Fiche utilisateur

Sinon, la gestion s'entend par utilisateur, c'est donc au niveau de chaque fiche "user" que le lien avec AR24 doit être défini.

Accès : menu paramètres, préférences et administration, administration du logiciel, utilisateurs, lister, double cliquez sur la fiche, onglet "préférences".

| K Modification_Users - 6/6                                                                                                    | • 💌   |
|----------------------------------------------------------------------------------------------------|-------|
| Identité Autorisations d'accès (1) Autorisations d'accès (2) Préférences Documents Préférence d'affichage                     |       |
| Est rattaché à                                                                                                    |       |
| Code entité COD1 Gérance                                                                                                    |       |
| Recoit les messages systèmes adressés au service                                                                              |       |
| Présentation                                                                                                    |       |
| Couleurs sur le planning Image de fond des écrans                                                                             |       |
| Texte 🗱 Ox0000                                                                                                    |       |
| Fond Dx00FFA003                                                                                                    |       |
| Choisissez la couleur du texte et du fond dans le plat ning.                                                                  |       |
|                                                                                                    |       |
|                                                                                                    |       |
| Paramètres visualisation des adresses                                                                                         |       |
| Pays par défaut {PAYS}                                                                                                    |       |
| Départ itinéraires                                                                                                    |       |
|                                                                                                    |       |
| Décomptes Syndic                                                                                                    |       |
| Libellé à utiliser Jeff le Chef Itél : 03 83 65 44 58 - email : jeff@cryptoimmobilier.fr - jeudi et vendre toute la journée   |       |
| Décomptes Gérance                                                                                                    |       |
| Libellé à utiliser Jeff le Corr - tél : 03 83 65 44 58 - email : jeff@cryptoimmobilier.fr - jeudi et vendredi tour la journée |       |
| Compte AR24                                                                                                    |       |
| Identifiant : .s@crypto.fr ********** Autoriser le c                                                                          | ompte |
|                                                                                                    |       |
|                                                                                                    |       |
| Précédent                                                                                                    |       |
| Annuler Valider                                                                                                    |       |

Dans le cadre "Compte AR24", saisissez votre email et mot de passe obtenus lors de la création de votre compte sur AR24.

A l'issue, cliquez sur "Autoriser le compte" afin d'obtenir le message suivant :

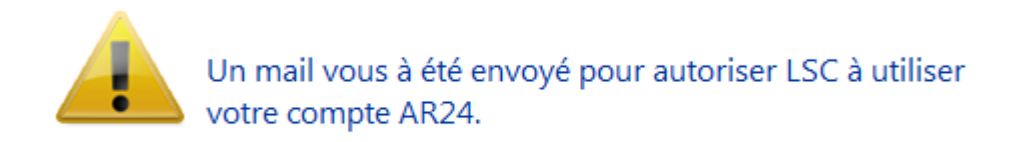

Relevez votre email et cliquez sur le lien envoyé par AR24 pour confirmer la passerelle avec LSC.

| O Modification Messagerie - 1/1                                                                               |                                                                                                    |
|----------------------------------------------------------------------------------------------------|----------------------------------------------------------------------------------------------------|
| Message pj                                                                                                    |                                                                                                    |
|                                                                                                    | Emails reçus                                                                                                    |
|                                                                                                    |                                                                                                    |
| > Contenu                                                                                                    |                                                                                                    |
| Date : 14/01/2019 à 15:12<br>De : DEVAR24 <dev-info@ar24.fr><br/>A : &lt; .s@crypto.fr&gt;</dev-info@ar24.fr> |                                                                                                    |
| DEV: Demande d'accès de Crypto                                                                                |                                                                                                    |
|                                                                                                    | Bonjour, Vous recevez cet e-mail car Crypto souhaite avoir accès à votre compte AR24 afin que vous puissiez utiliser AR24 depuis son<br>application.<br>Si vous souhaitez autoriser cet accès, veuillez cliquer sur le lien suivant :                   |
| AR24 - Lettre recommandée électronique                                                                        | https://test.ar24.fr/fr/page/acceptrequest/50873-b50731295d140e91f821b5ec8c0f6807<br>% blent0;<br>L'équipe d'AR24<br>Tel: 0811 69 0545 - Contact - Certifications - CGU<br>Suiver nos actualités sur Pacebook - Visionnez nos vidéos d'aide sur YouTube |

#### Fiche TIERS

Pour pouvoir envoyer un recommandé LRE, il faut que la personne l'ait consenti préalablement, ce que vous devez indiquer dans la fiche tiers…ou récupérer cette information sur le site de AR24

| LSC Modifica | ation Tiers -    | 1/4                      |               |                    |                        |                                 |                    |                         |          |
|--------------|------------------|--------------------------|---------------|--------------------|------------------------|---------------------------------|--------------------|-------------------------|----------|
| Identité     | Plus Do          | ocuments <i>A</i> (G) Pi | opriétaire te | est 🧢 (G) Proprié  | taire 8 <i>«</i> (G) M | andat inactif :                 | 102 🧢 (S) Copropri | étaire <b>S</b> 001 450 | A < >    |
| Ident        | tité 🧢           |                          |               |                    |                        |                                 |                    |                         | -        |
| Identi       | ité 741 (        |                          |               |                    | Code ZALOXEC           |                                 | Mademoiselle       |                         | ~        |
| Code         |                  | EN V                     |               | _                  |                        | OKTONDENISE                     | Hademobele         |                         |          |
| Adre         | sse              |                          |               |                    |                        |                                 |                    |                         |          |
| 'Réside      | ence PORT        | GRIMAUD'                 |               |                    | 32. rue du             | Septentrion                     |                    |                         |          |
|              |                  |                          |               |                    |                        |                                 |                    |                         |          |
| 8370         | <u>0</u> S       | T RAPHAEL                |               |                    | {PAYS}                 |                                 | ~                  |                         |          |
| Tél          | 0458963          | 3658                     | J Fax         |                    | Madamaia               |                                 | DTON Desire        |                         | <u> </u> |
| E-mail       | alainj54(        | ⊉gmail.com               |               |                    | Résidence              | elle ZALOXE CO<br>e PORT GRIMAL | ID'                |                         |          |
|              |                  |                          |               |                    | 32, rue du             | Septentrion                     |                    |                         |          |
| LIRI         |                  |                          |               |                    | 05700 51               | NAFHALL                         |                    |                         |          |
| 0112         |                  |                          |               |                    |                        |                                 |                    |                         |          |
| Corre        | espondan         | ts                       |               |                    |                        |                                 |                    |                         |          |
| Þ            | Genre            | Nom                      |               | Fonction           | Service                |                                 |                    |                         |          |
|              | Monsieur         | ALOXE                    |               |                    | 1                      | N                               |                    |                         |          |
|              | Mademoisell      | ALOXE CORTON             |               |                    |                        |                                 |                    |                         |          |
| *            | Mademoisel       | ALOXE CORTON Deni        | se            |                    |                        | 2                               |                    |                         |          |
|              | Monsieur         | ALOXE- Paolo             |               |                    | Gérance                |                                 |                    |                         |          |
|              | Mademoisell      | Denise ALOXE             |               |                    | Gérance                |                                 |                    |                         |          |
|              |                  |                          |               |                    |                        |                                 |                    |                         |          |
| {PRO         | VENANCE}         | ~                        | Mode d'ex     | pédition préféré : |                        |                                 |                    |                         |          |
| 6000         |                  |                          | Courrier      | -                  |                        |                                 |                    |                         |          |
| {COD         | ESTATIST         | QUE} ~                   | Accord        | de consentement H  | RE                     |                                 |                    |                         |          |
| Fiche o      | <u>réée le</u> 2 | 1/12/1999                | à Adm         |                    |                        |                                 |                    |                         | ×        |
|              |                  |                          |               |                    |                        |                                 |                    |                         |          |
|              | <b>6</b>         |                          |               |                    |                        |                                 |                    |                         |          |
|              |                  |                          |               |                    |                        |                                 |                    |                         |          |
| ii ()        |                  |                          |               | Imprim             | er                     | Suivant                         | t 🕨 🕨 Annuler      | Valider                 |          |

#### Gestion du consentement

Pour gérer les LRE avec AR24, vous devez préalablement obtenir

le consentement de vos clients. Notre partenaire gère ces consentements. Côté LSC, nous avons ajouté des fonctionnalités permettant de récupérer ces informations et les mettre à jour au niveau de la fiche tiers...

#### Liste des tiers

A partir de cette liste, le menu Actions s'est enrichie de la rubrique "Consentement LRE", contenant trois sous-rubriques

• Ajouter accord de consentement LRE

Sur une sélection de tiers, mets à jour manuellement la rubrique en cochant la case

| LRE          |             |  |  |  |  |
|--------------|-------------|--|--|--|--|
| Accord de co | onsentement |  |  |  |  |
| Email        |             |  |  |  |  |

• Retirer accord de consentement LRE

Décoche la case citée précédemment

• MAJ accord de consentement LRE

Se connecte sur le site de notre partenaire et rapatrie toutes les données inhérentes aux consentements …

Donc, coche la case et mets à jour l'email si nécessaire, décoche la case si votre client a refusé le consentement

| LSC Liste Tiers | 230 / 230                   |      |                       |                 |      |
|-----------------|-----------------------------|------|-----------------------|-----------------|------|
| ✓ Actions       | → Aller à 🔉 Rechercher      | > Çr | éer 📏 Historique      | Dédoublonner    | > Ma |
|                 | Ouvrir dans une application | - F  |                       |                 |      |
|                 | Imprimer                    | >    |                       |                 |      |
| C               | Sélection                   | >    | Tél                   | MailBox         |      |
| ANN             | Trier                       |      | 0608909998            |                 |      |
|                 | Supprimer                   |      |                       |                 |      |
| ANTO            | Consentement LRE            | >    | Ajouter accord de co  | Insentement LRE | "  - |
| ASSE            | Collecter les e-mails       | >    | Retirer accord de cor | nsentement LRE  |      |
| ATRILLON        | IBERNA ATRILLON Bernard     | _    | MAJ accord de cons    | entement AR24   |      |

A l'issue du traitement, la liste des tiers impactée est affichée

#### Liste des événements

Lors de l'envoi des LRE, une vérification est également faite sur le site AR24 et, si besoin, mets à jour LSC des données liées aux consentements (accord ou désaccord)

#### Liste des AR

A partir de la liste des AR (depuis le module Organiseur), un bouton "Mise à jour des consentements est présent". Il a le même comportement que celui présent depuis la liste des tiers

| <mark>sc</mark> Liste des Lettre | Liste des Lettres recommandées                               |          |             |                   |                     |                       |                    |                   |              | ×          |             |
|----------------------------------|--------------------------------------------------------------|----------|-------------|-------------------|---------------------|-----------------------|--------------------|-------------------|--------------|------------|-------------|
| > Recherche                      | > Rechercher > Consulter mes AR en attente de validation OTP |          |             |                   |                     | ns de paiement pour m | on compte 🔰 Mis    | e à jour des con: | sentements   |            | <u>Aide</u> |
|                                  |                                                              |          |             |                   |                     |                       |                    |                   |              |            |             |
| Date                             | Numéro                                                       | Туре     | Statut      | Emetteur          | Emetteur email      | Destinataire          | Destinataire email | Date dépôt        | Date d'envoi | Date d'AR  |             |
| 07/05/2021                       | 9922701                                                      | syndic_n | AR          | Crypto ALAIN JOLY | alainj54@hotmail.fr | CRYPTO CRYPTO         | hotline@crypto.fr  |                   | 07/05/2021   | 10/05/2021 | ^           |
| 07/05/2021                       | 9922536                                                      | Ire      | not_valided | Crypto ALAIN JOLY | alainj54@hotmail.fr | CRYPTO                | hotline@crypto.fr  |                   |              |            |             |
| 03/05/2021                       | 9734943                                                      | Ire      | bounced     | Crypto ALAIN JOLY | alainj54@hotmail.fr | CRYPTO CRYPTO         | test@crypto.fr     | 03/05/2021        | 03/05/2021   |            |             |
| 03/05/2021                       | 9734658                                                      | Ire      | bounced     | Crypto ALAIN JOLY | alainj54@hotmail.fr | CRYPTO CRYPTO         | test@crypto.fr     | 03/05/2021        | 03/05/2021   |            |             |
| 03/05/2021                       | 9730035                                                      | Ire      | bounced     | Crypto ALAIN JOLY | alainj54@hotmail.fr | CRYPTO CRYPTO         | test@crypto.fr     | 03/05/2021        | 03/05/2021   |            |             |
| 03/05/2021                       | 9728730                                                      | Ire      | bounced     | Crypto ALAIN JOLY | alainj54@hotmail.fr | CRYPTO CRYPTO         | test@crypto.fr     | 03/05/2021        | 03/05/2021   |            |             |

#### Variable liée

Accès à la variable courrier "AR24\_LienConsentement" permettant de générer un lien vers le site permettant à vos interlocuteurs de gérer l'accord de consentement avec notre partenaire. Exemple de lien généré : Cliquez

#### Envoi des AR

Lors de l'envoi de l'AR, un contrôle est fait sur cette option, affichant l'erreur suivante si l'accord n'a pas été donné

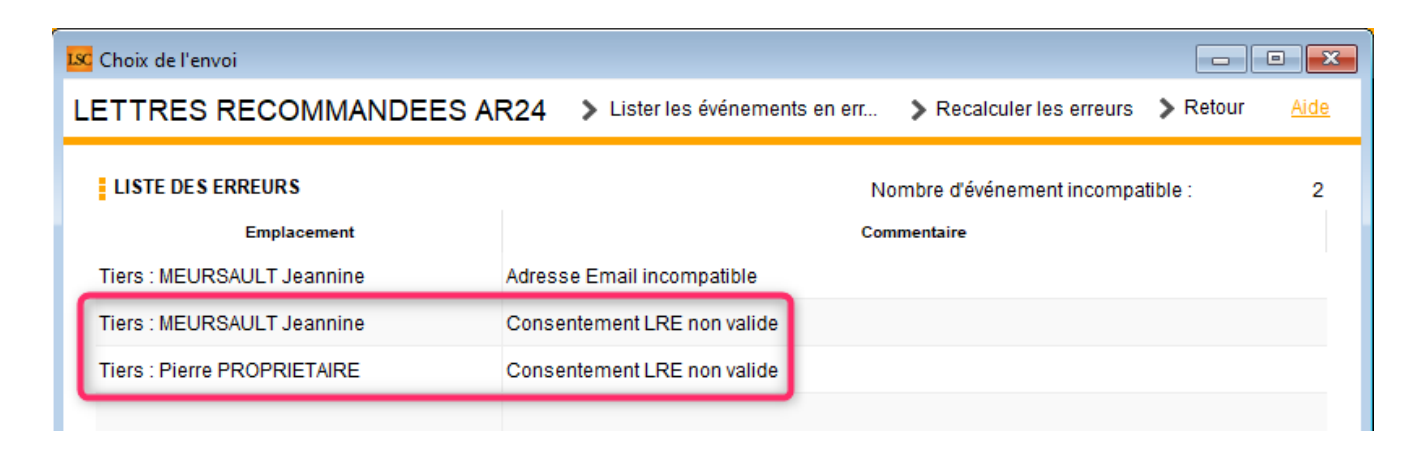

Astuce : vous avez la possibilité de cocher pour consentement une sélection de tiers, via le menu "Actions", rubrique, "Attribuer".

| ✓ Actions    | 🗸 Aller à 🔹 🔉 Rechercher                                                   | > (    | Préer | Historique           | > Dédoubl    | onner   | <b>&gt;</b> M; |
|--------------|----------------------------------------------------------------------------|--------|-------|----------------------|--------------|---------|----------------|
| Cc<br>***AN( | Ouvrir dans une application<br>Imprimer<br>Sélection<br>Trier<br>Supprimer | ><br>> |       | Tél                  |              | MailBox | ſ              |
| *COR         | Attribuer                                                                  | >      |       | Ajouter accord de o  | consentement | LRE     |                |
| DEM          | Collecter les e-mails                                                      | >      | ŀ     | Retirer accord de co | onsentement  | LRE     |                |

# Lien avec un moyen de paiement — Liste des recommandés

DIPSONIBLE A PARTIR DE LA VERSION 6.0.7 DE LSC

Pour pouvoir envoyer vos recommandés vers AR24, il faut au préalable que vous ayez saisi **SUR LE SITE AR24** au moins un moyen de paiement (voire un par immeuble si vous êtes en syndic). Une fois ces moyens indiqués, il faut les lier aux

entités dans LSC. Pour cela, vous disposez d'une rubrique, à partir de la liste des recommandés, qui vous affiche lesdites entités ET les moyens de paiement retrouvés sur AR24

Passez par l'organiseur, menu fichier, lettre recommandée…

| 🚾 La Solution Crypto - 6.0.7b22 - Module Organiseur - 19/10/2020 - Jeff - TEST |   |                                 |  |  |
|--------------------------------------------------------------------------------|---|---------------------------------|--|--|
| ORGANISEUR                                                                     | Ì |                                 |  |  |
| FICHIERS DE BASE                                                               |   | Identité                        |  |  |
| CYCLES                                                                         |   | Dossier<br>Séquence d'événement |  |  |
| STATISTIQUES                                                                   |   | Liste de diffusion<br>Signature |  |  |
| TICKETS                                                                        |   | Lettre recommandée              |  |  |

Une fois sur la liste, cliquez sur "Gérer les moyens de paiements pour mon compte"

| Liste des Lettres                                        | recommandé | ies  |          |                |     |              |                  |                    |
|----------------------------------------------------------|------------|------|----------|----------------|-----|--------------|------------------|--------------------|
| Rechercher Consulter mes AR en attente de validation OTP |            |      |          |                |     |              |                  | on compte          |
|                                                          |            | 1    |          |                |     |              |                  |                    |
| Date                                                     | Numéro     | Туре | Statut   | Emetteur       | Em  | etteur email | Destinataire     | Destinataire email |
| 19/10/2020                                               | 4709739    | Ire  | to_valid | Crypto ALAIN . | ali | @hotmail.fr  | Alexis LAFITTE   | @crypto.fr         |
| 19/10/2020                                               | 4709242    | Ire  | to_valid | Crypto ALAIN . | ali | @hotmail.fr  | Bernard ATRILLON | @crypto.fr         |
| 19/10/2020                                               | 4709220    | Ire  | to_valid | Crypto ALAIN . | ali | @hotmail.fr  | BROUILLY Alfred  | ala @w             |

La liste de vos entités va s'afficher….vide dans un ler temps. Il suffit de cliquer sur une ligne pour afficher les moyens de paiement saisis sur AR24 et faire le lien entre ce dernier et l'entité.

| LSC Liste des m              | oyens de paiement AR24                                                |                     |
|------------------------------|-----------------------------------------------------------------------|---------------------|
|                              |                                                                       | Valider <u>Aide</u> |
| Entite                       | Moyen de paiement AR24                                                | Code AR24           |
| C002                         | TEST (*****3640 - 6/2023)                                             | stripe-47146        |
| G001                         | test prelevement (*****42 - BANQUE KOLB)                              | gocardless-18178    |
| S001                         | TEST (*****3640 - 6/2023)                                             | stripe-47146        |
| G002<br>L001<br>S002<br>S003 | TEST (*****3640 - 6/2023)<br>test prelevement (*****42 - BANQUE KOLB) |                     |
|                              |                                                                       | .4                  |

Cette manipulation ne sera à faire qu'une seule fois…sauf si bien sûr le moyen de paiement devait être modifié sur AR24 !

Le paramétrage est terminé !

### 2\ Création des recommandés

La création des recommandés s'effectue à partir de la liste des événements que vous souhaitez traiter. Ils doivent être chronotés pour lancer les AR.

Sélectionnez vos événements, puis dans le menu "Actions", prenez la dernière rubrique "Envoyer en AR"

| Liste Ever         | nement 29 / 633                               |        |                                      |                                       |                    |        |         |          |                  |
|--------------------|-----------------------------------------------|--------|--------------------------------------|---------------------------------------|--------------------|--------|---------|----------|------------------|
| ✓ Act <sup>-</sup> |                                               | - · ·  | Créer > Historique                   | Séparer par mode d'exp.               | re 🗸 E             | Envoye | r une c | opie 🗸 E | xpédier          |
|                    | Ouvrir dans une application                   |        |                                      |                                       |                    |        |         |          |                  |
| De                 | Imprimer I                                    | ossier | Identité                             | Modèle / Sujet                        | Traitement         | Nb PJ  | Ехр     | Via      | h                |
| JLC                | Trier                                         |        | ROLIN Marie<br>ROLIN Marie           | *** Tél<br>PB Electrique              | 2077<br>16/01/2019 | 0      |         | Autres   |                  |
|                    | Supprimer<br>Dupliquer                        |        | ALOXE CORTON Denise                  | AG Convoc ind. n°09                   | 2078               | 1      |         | Autres   | AG du 04/04/2019 |
| 320                | Ranger                                        |        |                                      | Convocation AG                        | 16/01/2019         |        |         |          | 10 44 04/04/2013 |
| JLC                | Report<br>Publication GED                     | •      | INDIVISION BOURNAC                   | AG Convoc ind. n°09<br>Convocation AG | 2079<br>16/01/2019 | 1      |         | Autres   | AG du 04/04/2019 |
| JLC                | Attribuer D<br>Contrôle OK                    |        | BROUILLY Alfred<br>BROUILLY Alfred   | AG Convoc ind. n°09<br>Convocation AG | 2080<br>16/01/2019 | 1      |         | Autres   | AG du 04/04/2019 |
| JLC                | Copier les PJs sur le disque<br>Envoyer en AR |        | CLIQUOT Mathilde<br>CLIQUOT Mathilde | AG Convoc ind. n°09<br>Convocation AG | 2081<br>16/01/2019 | 1      |         | Autres   | AG du 04/04/2019 |

Vos événements sont retraités pour être compatibles avec AR24. Vos zones de traitements de texte sont transformés en PDF et les PJ sont récupérées, quelque soit leur type (mais attention, seul le format A4 est accepté par AR24)

### 3\ Validation des recommandés

Cette troisième phase consiste à vérifier que les tiers liés aux événements à envoyer possèdent les informations nécessaires à un traitement optimal des données.

Sur la fenêtre de validation, trois types d'envoi sont permis :

#### • LRE qualifiée - eiDAS - OTP

Did you know ?

+ Le Règlement « eIDAS » n°910/2014 du 23 juillet 2014 a pour ambition d'accroître la confiance dans les transactions électroniques au sein du marché intérieur. Il établit un socle commun pour les interactions électroniques sécurisées entre les citoyens, les entreprises et les autorités publiques.

+ OTP : (de l'anglais one-time password) est un mot de passe qui n'est valable que pour une session ou une transaction. Cela signifie que, si un intrus potentiel parvient à enregistrer un OTP qui était déjà utilisé pour se connecter à un service ou pour effectuer une opération, il ne sera pas en mesure de l'utiliser car il ne sera plus valide. En revanche, les OTP nécessitent des technologies complémentaires afin de s'en servir.

- Avis électronique pour les syndics de copropriété (LRE simplifiée
- LR Papier

#### 1 – LRE qualifiée – eiDAS – OTP

+ Seuls les emails sont contrôlés pour la partie LRE. Par défaut, nous prenons celui du correspondant lié à l'événement puis celui de la fiche tiers si le correspondant ne possède pas d'email.

+ Si des erreurs sont rencontrées, elles sont signalées dans le cadre "Information sur l'envoi". (Cf. chapitre 3 pour de plus amples explications)

+ Vous pouvez accéder au détail par événement car un onglet est crée pour chacun d'eux

| 🚾 Choix de l'envoi                                                                                                    |                                                              |                                        |   |
|----------------------------------------------------------------------------------------------------|--------------------------------------------------------------|----------------------------------------|---|
| LETTRES RECOMMANDEES AR24                                                                                                    |                                                              | > Valider <u>Aide</u>                  |   |
| TYPE D'ENVOI                                                                                                    |                                                              |                                        |   |
| <ul> <li>○ LRE qualifiée - eiDAS - OTP</li> <li>● Avis électronique pour les Syndics de copropriété</li> <li>○ LR Papier ( A4 portrait uniquement )</li> </ul>              |                                                              |                                        |   |
| INFORMATION SUR L'ENVOI                                                                                                    |                                                              |                                        |   |
| Nombre d'AR demandés :<br>Nombre d'événement compatible :<br>Nombre d'événement incompatible :                                                                              | 14<br>7<br>7                                                 | Accès au récapitulatif des erreurs     |   |
| DETAIL PAR EVENEMENT                                                                                                    |                                                              |                                        |   |
| YALOXE CORTON Denise : af 2020 ATRILLON Bern                                                                                                    | ard : af 2020 BRION Jeannette : af 2                         | 2020 CLIQUOT Mathilde : af 2020 LA < > |   |
| Moyen de paiement : test prelevement (*****42 - BAN<br>Destinataire : YALOXE CORTON Denise<br>Statut du destinataire : particulier<br>Contenu : af 2020<br>Pièces jointes : | QUE KOLB) gocardless-18178 (Entit<br>Adresse du destinataire | té : S001)<br>a : alainj54@gmail.com   |   |
|                                                                                                    | Nom                                                          | Taille                                 |   |
| -27049-DecompteYALOXECORTONDENISE_1139                                                                                                    | 256535.pdf                                                   | 61 Ko                                  |   |
|                                                                                                    |                                                              |                                        |   |
|                                                                                                    |                                                              |                                        |   |
|                                                                                                    |                                                              |                                        |   |
| Information: Evenement compatible pour l'envoi                                                                                                    |                                                              |                                        |   |
|                                                                                                    |                                                              |                                        | : |

# 2 — Avis électronique (à partir des versions 6.0.9 et 6.2.1)

Les LRE demandent une clé OTP et pour vos clients, nombre de contraintes pour récupérer les documents envoyés. L'avis électronique (ou LRE simplifiée) permet un traitement nettement simplifié…

#### 3 - LR PAPIER

Très important : si vous devez envoyer des documents en format paysage (annexes de syndic par exemple), interrogez AR24 sur

les éventuelles contraintes.

Pour cette partie, c'est l'adresse du destinataire qui est contrôlée …

Vous pouvez accéder au détail par événement car un onglet est crée pour chacun d'eux

| Choix de l'envoi                                                                                                    |                                                                                            |                                                                    |                                             | • <b>×</b>  |
|----------------------------------------------------------------------------------------------------|--------------------------------------------------------------------------------------------|--------------------------------------------------------------------|---------------------------------------------|-------------|
| ETTRES RECOMMANDEES AR24                                                                                                    |                                                                                            |                                                                    | > Valider                                   | <u>Aide</u> |
| TYPE D'ENVOI                                                                                                    | PARAMETRES D'IMPRESSION                                                                    |                                                                    |                                             |             |
| LRE contractuelle     IR Papier                                                                                                    | <ul> <li>Impression en noir et blanc</li> <li>Impression en couleur</li> </ul>             | Impression Impression                                              | n en recto / verso<br>n en recto uniquement |             |
| INFORMATION SUR L'ENVOI                                                                                                    | •                                                                                          |                                                                    |                                             |             |
| Nombre d'AR demandés :<br>Nombre d'événement compatible :<br>Nombre d'événement incompatible :                                                                                           | 5<br>0<br>5                                                                                | > Accès au re                                                      | écapitulatif des erreurs                    |             |
| DETAIL PAR EVENEMENT ALOXE CORTON Denise : Convocation AG INDIVISION E Destinataire : ALOXE CORTON Denise Statut du destinataire : particulier Contenu : Convocation AG Pièces jointes : | OURNAC : Convocation AG BROUILI<br>Adresse du destinataire : <sup>'Ré:</sup><br>Sep<br>837 | LY Alfred : Convo<br>sidence PORT G<br>otentrion<br>'00 ST RAPHAEL | GRIMAUD' 32, rue du                         |             |
| Nom                                                                                                    |                                                                                            |                                                                    | Taille                                      |             |
| 3834-Courrier.pdf                                                                                                    |                                                                                            | 5                                                                  | 51 Ko                                       |             |
| 3835-~0001-QDN_1999.pdf                                                                                                    |                                                                                            | 6                                                                  | 64 Ko                                       |             |
| Information : Evenement compatible pour l'envoi                                                                                                    |                                                                                            |                                                                    |                                             |             |

#### Paramètres d'impression

La partie droite de l'écran vous permet d'indiquer à AR24 comment ils devront traiter vos courriers : en couleur ou en N&B, en recto/verso ou pas.

### **4\ Traitement des erreurs**

Dans le cadre "information sur l'envoi", vous est donné le nombre d'erreurs liées aux événements que vous envoyez à AR24.

| INFORMATION SUR L'ENVOI                                                                        |             |                                    |
|------------------------------------------------------------------------------------------------|-------------|------------------------------------|
| Nombre d'AR demandés :                                                                         | 5           |                                    |
| Nombre d'événement compatible :                                                                | 4           |                                    |
| Nombre d'événement incompatible :                                                              | 1           | Accès au récapitulatif des erreurs |
| Nombre d'AR demandés :<br>Nombre d'événement compatible :<br>Nombre d'événement incompatible : | 5<br>4<br>1 | Accès au récapitulatif des erreurs |

Pour les traiter, cliquez sur "Accès au récapitulatif des erreurs" pour afficher l'écran suivant :

| 🔽 Choix de l'envoi          |                                     |                          |                    |  |  |  |  |
|-----------------------------|-------------------------------------|--------------------------|--------------------|--|--|--|--|
| LETTRES RECOMMANDEES        | AR24 > Lister les événements en err | > Recalculer les erreurs | Retour <u>Aide</u> |  |  |  |  |
| LISTE DES ERREURS           | Nombre d'événement incompatible :   |                          |                    |  |  |  |  |
| Emplacement                 | Con                                 | Commentaire              |                    |  |  |  |  |
| Tiers : MEURSAULT Jeannine  | Adresse Email incompatible          |                          |                    |  |  |  |  |
| Tiers : MEURSAULT Jeannine  | Consentement LRE non valide         |                          |                    |  |  |  |  |
| Tiers : Pierre PROPRIETAIRE | Consentement LRE non valide         |                          |                    |  |  |  |  |
|                             |                                     |                          |                    |  |  |  |  |

Le principe est simple : les tiers sont indiqués et la raison pour laquelle ils le sont.

Pour corriger, double cliquez sur la ligne, ce qui ouvrira la fiche tiers et permettra d'apporter la correction demandée.

#### Lister les événements en erreur

Permet de ré-afficher la liste des événements à partit de laquelle vous avez lancé vos AR, en ne montrant cependant que ceux en erreur.

| C Liste E | veneme | ent 2 / 1530                  |                         |                                          |                                       |                    |         |         |         |                      |
|-----------|--------|-------------------------------|-------------------------|------------------------------------------|---------------------------------------|--------------------|---------|---------|---------|----------------------|
| 🗸 Act     | tions  | 🗸 Aller à                     | > Rechercher >          | Créer > Historique                       | > Séparer par mode d'exp. > C         | onclure 🗸          | Envoyer | r une o | copie 💊 | Expédier <u>Aide</u> |
|           |        | ^                             |                         | 1                                        |                                       |                    |         |         | 1       |                      |
| De        | A qui  | Date / Heure                  | Service / Imm / Dossier | Identité                                 | Modèle / Sujet                        | Traitement         | Nb      | Ехр     | Via     |                      |
| JLC       | JLC    | <b>18/10/2019</b><br>10:52:39 | GILBERT<br>Syndic       | MEURSAULT Jeannine<br>MEURSAULT Jeannine | AG Convoc ind. n°10<br>Convocation AG | 2901<br>18/10/2019 | 0       |         | Autres  | AG du 04/04/2017     |
| JLC       | JLC    | 18/10/2019                    | GILBERT                 |                                          | AG Convoc ind. n°10                   | 2903               | 0       | Q       | Autres  | AG du 04/04/2017     |

#### Recalculer les erreurs

Si vous avez plusieurs lignes à modifier, ce bouton remet à jour la fenêtre au fur et à mesure de vos corrections

#### Retour

Vous affiche l'écran de validation des courriers.

### 5\ Envoi à AR24

Données "courriers"

Vous courriers étant maintenant prêts pour l'envoi, validez votre écran ! Une connexion (via webservice) s'établit avec AR24 et enclenche l'envoi des dits documents.

Un thermomètre vous indique la progression de ce traitement. Un message vous confirme (ou infirme) l'envoi des fiches, en détail…

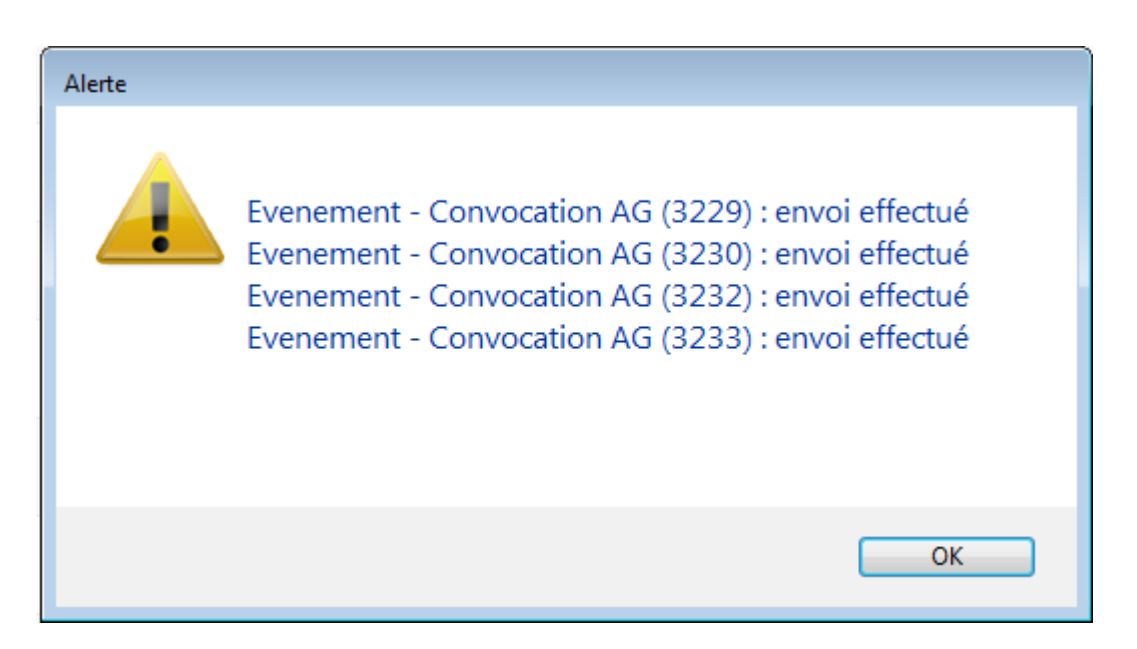

A l'issue, les documents sont transmis à AR24, avec un statut "to\_valid", c'est à dire qu'ils doivent encore être validés avec le code de sécurité OPT.

*Vous pourrez traiter vos événements en masse, il peut donc être plus confortable (et plus rapide) de le faire en fin de journée….* 

Envoi des données bancaires

A partir de la version 6.0.5, si l'événement est lié à une entité sur laquelle les données bancaires sont renseignées, elles sont envoyées à AR24. In fine, cela permettra la facturation par entité..

ATTENTION : côté AR24, vous êtes obligé d'ajouter manuellement un mode de paiement par entité avec vos coordonnées bancaires afin que ce lien puisse se faire.

#### 6\ Validation des LRE

La validation est faite à partir de la liste des LRE déjà envoyées, via le menu fichiers de base du module Organiseur, option "lettre recommandée" ou via …un raccourci.

| ORGANISEUR       |                                 |
|------------------|---------------------------------|
| FICHIERS DE BASE | Identité<br>Evénement           |
| CYCLES           | Dossier<br>Séquence d'événement |
| STATISTIQUES     | Liste de diffusion<br>Signature |
| TICKETS          | Lettre recommandée              |

La liste affichée est le résultat d'un appel fait sur le site de AR24, via un WebService… Depuis cet écran, cliquez sur "Consulter mes AR en attente de validation OTP"

| LSC | S Liste des Lettres recommandées |        |             |               |                     |                 |                  |                    |            |              |           |
|-----|----------------------------------|--------|-------------|---------------|---------------------|-----------------|------------------|--------------------|------------|--------------|-----------|
|     | Rechercher                       | > Co   | nsulter mes | AR en attente | e de validation OTP |                 |                  |                    |            |              | Aide      |
|     |                                  |        |             |               |                     |                 |                  |                    |            |              |           |
|     | Date                             | Numéro | Туре        | Statut        | Emetteur            | Emetteur email  | Destinataire     | Destinataire email | Date dépôt | Date d'envoi | Date d'AR |
|     | 14/05/2019                       | 14497  | Ire         | to_valid      | Sébastien Champa    | champagne.s@cry | Jean LATOUR      | nail.com           |            |              | <u>^</u>  |
|     | 14/05/2019                       | 14496  | Ire         | to_valid      | Sébastien Champa    | champagne.s@cry | Alexis LAFITTE   | tmail.fr           |            |              |           |
|     | 14/05/2019                       | 14495  | Ire         | to_valid      | Sébastien Champa    | champagne.s@cry | Mathilde CLIQUOT | @gma               |            |              |           |
|     | 14/05/2019                       | 14494  | Ire         | to_valid      | Sébastien Champa    | champagne.s@cry | INDIVISION BOUR  |                    |            |              | E         |

Une seconde fenêtre est proposée permettant de cocher les lettres à traiter, en les cochant ….
| LSC List | e des Lettres recomn | nandées en attente | 2                      |                                                                                                    | - • •                 |
|----------|----------------------|--------------------|------------------------|----------------------------------------------------------------------------------------------------|-----------------------|
| LET      | TRES RECO            | MMANDEES           | AR24 - eiDAS - Attente | e de valiation OTP                                                                                               | > Valider <u>Aide</u> |
|          |                      |                    |                        |                                                                                                    |                       |
|          | identifiant AR24     | Date               | Tiers                  | 6                                                                                                    | Email                 |
|          | 8740                 |                    |                        |                                                                                                    | <u> </u>              |
|          | 8746                 |                    |                        | and the growth of the                                                                                            |                       |
|          | 8747                 |                    |                        | and the generative                                                                                               |                       |
|          | 8748                 |                    |                        | an magnesser                                                                                                    |                       |
|          | 8749                 |                    |                        | and the generative                                                                                               |                       |
|          | 8750                 |                    |                        | an magnesses                                                                                                    |                       |
|          | 8751                 |                    |                        |                                                                                                    | E                     |
|          | 8752                 |                    |                        | and a second second second                                                                                       |                       |
|          | 8758                 |                    |                        |                                                                                                    |                       |
|          | 14494                |                    |                        | aj@crypto.fr                                                                                                    |                       |
| V        | 14495                |                    |                        | and the strength of the                                                                                          |                       |
| <b>V</b> | 14496                |                    |                        | al @hotmail.fr                                                                                                   |                       |
|          | 14497                |                    |                        | and the second second second second second second second second second second second second second second second | -                     |
|          |                      |                    |                        |                                                                                                    |                       |

NB : la 1ère case à cocher sélectionne tous les éléments.

La validation propose un 3ème écran, permettant la saisie du code OTP

| 🚾 Liste des Lettres recommandées en 👝 📧 |             |
|-----------------------------------------|-------------|
| > Valider                               | <u>Aide</u> |
|                                         | P           |
| 017299                                  |             |

Pour cela, il faut lancer l'application préalablement installée sur votre téléphone (Google Authenticator ou Free OTP) ou aller sur l'URL (<u>Accès direct</u>) prévue à cet effet afin d'obtenir le code. Saisissez le et validez...

Si tout se passe bien, le message suivant est affiché …

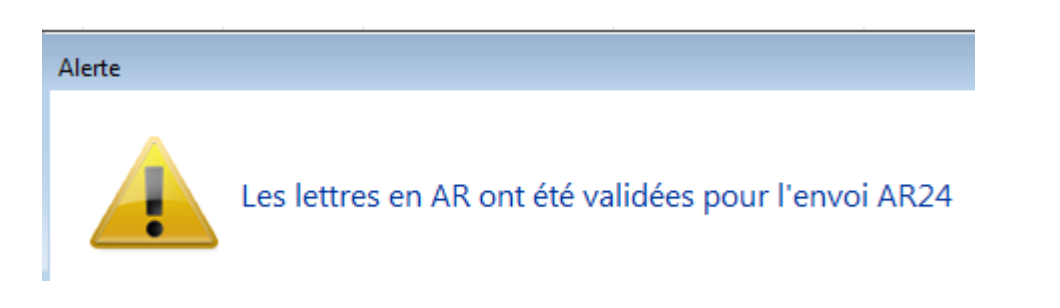

Les Lettres recommandées sont alors envoyées par email, à partir du site de AR24

### 7\ Comprendre les statuts de vos LRE

#### • to\_valid

Signifie que vous avez déjà fait parvenir le document à AR24 mais qu'il reste en attente d'une validation par un mot de passe OTP

#### Waiting

Le code OTP a été validé, la LRE est en attente d'envoi par AR24

#### Sent

L'email a été envoyé par AR24 à votre correspondant. Les colonnes "date dépôt" et "date envoi" sont renseignées.

| Date       | Numéro  | Туре | Statut | Emetteur          | Emetteur email      | Destinataire    | Destinataire email   | Date dépôt | Date d'envoi | Date d'AR |
|------------|---------|------|--------|-------------------|---------------------|-----------------|----------------------|------------|--------------|-----------|
| 07/10/2019 | 2068093 | Ire  | sent   | Crypto ALAIN JOLY | alainj54@hotmail.fr | Alfred BROUILLY | alainetvivine.joly@w | 07/10/2019 | 07/10/2019   |           |
| 07/10/2019 | 2068089 | Ire  | sent   | Crypto ALAIN JOLY | alainj54@hotmail.fr | Denise ALOXE CO | alainj54@gmail.com   | 07/10/2019 | 07/10/2019   |           |

En parallèle, AR24 vous envoie par email les preuves de dépôts.

| A AR24 | Û        | Preuve de dépôt et d'envoi – alainetvivine.joly@wanadoo.fr Alfred BROUILLY 07/10/19 14:58: | 14:58 |
|--------|----------|--------------------------------------------------------------------------------------------|-------|
| O AR24 | 다. 막 입 🗊 | Preuve de dépôt et d'envoi – alainj54@gmail.com Denise ALOXE CORTON 07/10/19 14:58:38 E    | 14:58 |

Vous êtes maintenant en attente de la signature électronique des documents...

Le document a été signé électroniquement. La colonne "date d'AR" affiche la date.

| iste des Lettres. | recommand | ées         |               |                   |        |          |                  |         |               |            |              |           |
|-------------------|-----------|-------------|---------------|-------------------|--------|----------|------------------|---------|---------------|------------|--------------|-----------|
| Rechercher        | > Co      | nsulter mes | AR en attente | de validation OTP |        |          |                  |         |               |            |              | Aide      |
|                   |           |             |               |                   |        |          |                  |         |               |            |              |           |
| Date              | Numéro    | Туре        | Statut        | Emetteur          | Emette | ur email | Destinataire     | Destir  | nataire email | Date dépôt | Date d'envoi | Date d'AR |
| 14/05/2019        | 14497     | Ire         | waiting       | Sébastien Champa  | ch     | s@cry    | Jean LATOUR      |         | }gmail.com    |            |              |           |
| 14/05/2019        | 14496     | Ire         | to_valid      | Sébastien Champa  | ch     | s@cry    | Alexis LAFITTE   |         | ≬hotmail.fr   |            |              |           |
| 14/05/2019        | 14495     | Ire         | to_valid      | Sébastien Champa  | ch     | s@cry    | Mathilde CLIQUOT |         | ulie@gma      |            |              |           |
| 14/05/2019        | 14494     | Ire         | to_valid      | Sébastien Champa  | ch     | s@cry    | INDIVISION BOUR  | aj@cryp | to.fr         |            |              |           |
| 14/05/2019        | 14493     | Ire         | sent          | Sébastien Champa  | ch     | s@cry    | Denise ALOXE CO  | al      | @hotmail.fr   | 14/05/2019 | 14/05/2019   |           |

#### Rechercher

Ce bouton permet d'afficher les recommandés d'autres utilisateurs, sur une plage de dates donnée ET de filtrer les résultats pour limiter le nombre à afficher.

## 8\ Gestion des LRE par AR24

#### Email de signature

AR24 envoie à vos destinataires un ler email leur signalant qu'un courrier recommandé électronique leur était envoyé avec une date butoir pour le lire (par exemple pour un email envoyé le 07 octobre 2019, il doit être lu et signé avant le 23 octobre 2019, soit 15 jours)

🔲 🦙 🍃 Lettre Recommandée . 🛛 Denise ALOXE CORTON, vous avez un courrier recommandé à ouvrir avant le 23/10/2019 -

Après ouverture de l'email, un lien sera proposé pour aller le signer

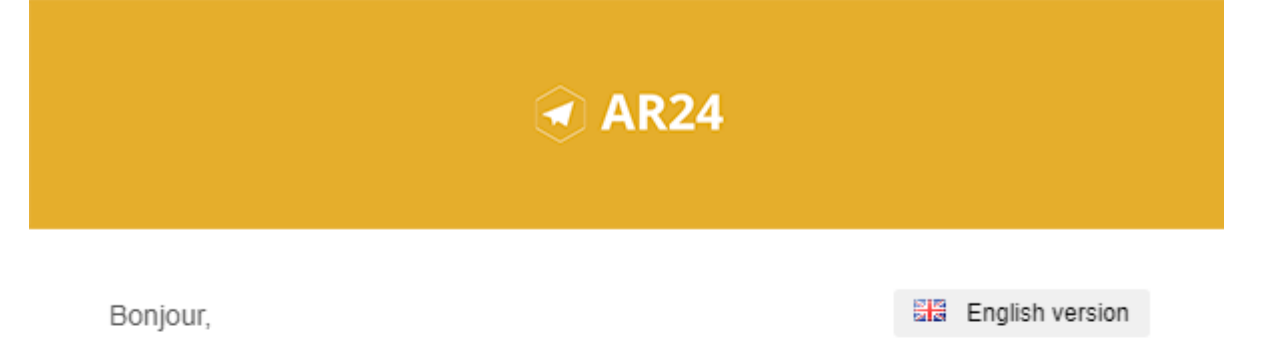

#### Un de vos contacts vous a fait parvenir un courrier recommandé.

Pour vous simplifier les démarches, il a utilisé le service AR24 dont les courriers recommandés certifiés sont envoyés et consultables par e-mail.

Comme pour un courrier recommandé papier, cette notification est anonyme et l'identité de votre expéditeur ne vous sera révélée qu'à la lecture de votre courrier.

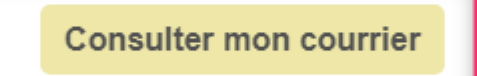

AR24 est un prestataire de lettres recommandées électroniques reconnu par l'Etat français. A ce titre le service est présent dans <u>le catalogue des produits qualifiés du ministère de l'intérieur</u> ainsi que sur <u>la liste de confiance de la commission</u> <u>européenne</u>

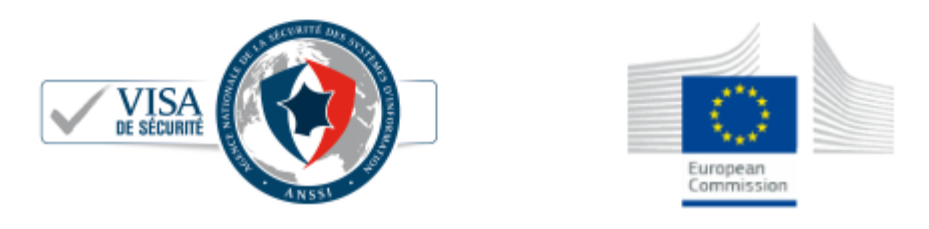

Après avoir cliqué sur "consulter mon courrier", vous arrivez l'interface de AR24, qui vous guidera ….pas à pas.

#### COURRIER RECOMMANDÉ

Votre expéditeur cherche à vous faire parvenir un **courrier recommandé** de façon **électronique**. Pour simplifier cette démarche, votre expéditeur utilise **AR24, un achemineur de courrier recommandé électronique qualifié**. En savoir plus sur AR24

Comme pour un recommandé papier, nous devons vérifier que votre identité corresponde à celle indiquée par l'expéditeur : **Denise ALOXE CORTON**. Si le nom présent sur votre pièce d'identité ne correspond pas mais que vous agissez pour le compte de ce destinataire, vous pouvez tout de même procéder à votre identification avec votre pièce d'identité. L'expéditeur sera prévenu et pourra accepter votre demande pour vous donner accès au courrier recommandé.

Afin de consulter votre courrier, veuillez choisir un moyen d'identification :

| Le plus adapté pour vous                                                           |                                                                                                    |
|------------------------------------------------------------------------------------|----------------------------------------------------------------------------------------------------|
|                                                                                    |                                                                                                    |
| Identification visuelle                                                            | Certificat RGS**                                                                                     |
| Identifiez-vous en moins de 2 minutes avec votre pièce d'identité et une<br>caméra | Identifiez-vous avec une clé d'authentification (type <b>clé REAL, RPVA,</b><br><b>Certigreffe</b> ) |
| Commencer                                                                          | Commencer                                                                                            |

Après validation de votre identification, une confirmation est affichée. Le courrier a été automatiquement envoyé par email..

| Vous avez correctement<br>Votre expéditeur a aut | : <b>accusé réception</b> de votre courrier recommandé électronique.<br>: <b>omatiquement reçu la preuve de réception.</b>                     |
|--------------------------------------------------|----------------------------------------------------------------------------------------------------|
| Voici le courrier recommandé qu                  | ue vous avez reçu. Ce dernier vient également de vous être envoyé par email.                                                                   |
| Informations                                     |                                                                                                    |
| Expéditeur                                       | Séb .s@crypto.fr                                                                                                    |
| Destinataire                                     | Denise ALOXE CORTON al @hotmail.fr                                                                                                    |
| Date et heure                                    | 2019-05-14 10:21:24                                                                                                    |
| Statut                                           | reçu et lu                                                                                                    |
| Pièces jointes                                   | Ce courrier contient des pièces jointes, cliquez sur les liens ci-dessous pour les télécharger ou télécharger<br>l'ensemble dans une archive : |
|                                                  | 10496-Courrier.pdf<br>10497.pdf                                                                                                    |
|                                                  |                                                                                                    |

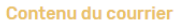

A l'attention de : /ALOXE CORTON Denise

#### Email avec votre document

Après signature, et, si vous n'avez pas téléchargé les documents à ce moment, vous les recevez par email

| DEVAR24                                                                                            | DEV: Contenu de votre contenu de votre contenu de votr | ourrier recommandé |
|----------------------------------------------------------------------------------------------------|----------------------------------------------------------------------------------------------------|--------------------|
| DEVAR24 <dev-notification@ar24.fr><br/>Jeu 17/01/2019, 12:05<br/>Vous 🗧</dev-notification@ar24.fr> |                                                                                                    | 5 % →              |
| 2 pièces jointes (127 Ko) Télécharger tout                                                         | pdf     3835.pdf       iout enregistrer dans OneDrive                                                                                                    |                    |
|                                                                                                    | AR24                                                                                                    |                    |
| Bon<br>Cet<br>Vou                                                                                  | our,<br>e-mail comporte le contenu du courrier électronique avec A/R.<br>s avez bien accusé réception de votre courrier recommandé élec<br>e expéditeur a automatiquement recu la preuve de réception                                                                                                    | ctronique.         |
| 101                                                                                                | e expedical a automanquement reya la preure de reception.                                                                                                    |                    |

# 9\ Facturation à partir de AR24

Vous pouvez facturer directement vos copropriétés lors de vos envois de lettres recommandées électroniques. En effet, vous pouvez rentrer autant de moyens de paiement que vous voulez sur la plateforme AR24 puis vous avez la possibilité de sélectionner celui désiré au moment de vos envois de LRE.

### MOYENS DE PRÉLÈVEMENT

#### Récapitulatif de votre consommation

| Afficher 10 🗸 éléments |                                          |   |             |   |        |   |  |  |  |  |
|------------------------|------------------------------------------|---|-------------|---|--------|---|--|--|--|--|
| Numéro de facture 🛛 🗸  | Date                                     | ÷ | Total TTC € | ÷ | Statut | ¢ |  |  |  |  |
|                        | Aucune donnée disponible dans le tableau |   |             |   |        |   |  |  |  |  |

Pour cela, rendez-vous sur votre espace AR24. Allez dans "Mon compte">"Facturation" puis cliquez sur "Ajouter un moyen de paiement". On vous proposera alors de rajouter un prélèvement SEPA ou une carte bancaire avec une référence (le nom de la copropriété). Une fois que les coordonnées sont rentrées, cliquez sur "ajouter".

| érences ?                            |   |             |  |
|--------------------------------------|---|-------------|--|
| Ref. Dossier                         |   | Ref. Client |  |
| înir le moyen de prélèvement ?       |   |             |  |
| Sélectionnez un moyen de prélèvement | ~ |             |  |
| Sélectionnez un moyen de prélèvement |   |             |  |
| Copro A (*****4242 - 12/2039)        |   |             |  |
| Copro B (*****4242 - 12/2025)        |   |             |  |

Ensuite, au moment d'envoyer vos LRE, vous pouvez choisir le moyen de paiement désiré dans la section "Références de l'envoi" en bas de page. Sélectionnez le moyen de paiement de la copropriété pour laquelle vous êtes en train de réaliser votre envoi à l'aide de la liste déroulante "Définir le moyen de prélèvement". Puis cliquer sur "envoyer" en bas à droite.

# Liste messagerie

La liste des messagerie est obtenue à partir des "pour info" de l'afficheur OU de la rubrique "Afficher liste" du planning (F4). Elle permet donc un affichage différent , une recherche et un traitement simplifiés

# Les (nouveaux) principes de la liste de gestion

Plus d'écran de recherche préalable, vous arrivez directement sur la liste La vague a disparu, offrant plus d'espaces dans le bas de l'écran Les menus ou boutons sont tous situés en haut de l'écran

•Le picto 🎽 indique un menu avec un choix multiple

Le picto 
 indique un bouton simple

Un filtre est accessible permettant des sous-sélections en temps réel au fur et à mesure de votre frappe.

Filtre

Précision : un filtre n'est pas une recherche, il ne fait qu'éliminer les fiches hors demandes. Si vous effacez les éléments du filtre, la liste originale s'affiche à nouveau.

NB : n'est pas encore disponible sur toutes les listes mais sera déployé au fur et à mesure des versions 6.

### Les entêtes de colonne

Chaque colonne peut être triée par ordre croissant par un simple clic sur son titre ou décroissant en cliquant à nouveau sur le titre. L'ordre des colonnes peut être changé temporairement via le principe du "Drag and Drop" (glisser – déposer). Cela peut faciliter votre lecture…

# Les menus (ou boutons) communs à toutes les listes de gestion

# Le menu Actions

Jusqu'à 6 rubriques peuvent être communes aux listes… Elles ne sont visibles qu'en fonction du contexte

## Ouvrir dans une application

Tous les éléments affichés dans une liste de gestion peuvent être ouverts sur le logiciel de votre choix, à condition qu'il puisse lire un export de fiches. Il est donc conseillé de choisir un tableur (Excel ou Open office par exemples).

Consultez l'article sur les préférences

# Imprimer

Toutes les commandes d'impression agissent sur la sélection courante c'est à dire les fiches noircies et les fiches seront triées en fonction des préférences de l'utilisateur. A défaut de sélection, toutes les fiches présentes à l'écran seront imprimées et l'ordre d'affichage de l'écran est respecté. Cette commande permet d'imprimer la liste de trois façons différentes.

### Fiches

Chaque fiche sélectionnée est imprimée avec toutes ses caractéristiques en pleine page. Présentation verticale, une page par fiche.

### Liste

Les fiches sélectionnées sont imprimées sous forme d'une liste. Présentation horizontale.

#### Plus...

Cette commande ouvre un puissant logiciel intégré permettant de créer des états, des étiquettes ou des graphes personnels

# Sélection

Ce menu offre plusieurs options permettant de stocker des listes pour les ré-afficher par la suite. Interrogez notre service assistance si vous désirez ne savoir plus sur ce sujet.

# Trier

Donne accès à un éditeur de tri permettant des tris mono ou multi-critères, notamment quand vous désirez faire un tri d'informations qui ne sont pas indiquées dans les colonnes de la liste de gestion (tri par date de création des tiers, par exemple)

# Supprimer

La commande Supprimer permet la suppression définitive d'une ou plusieurs fiches sélectionnées (noircies) au travers d'une boîte de dialogue.

```
Cette suppression ne sera effective qu'après validation du
mot de passe.
La suppression n'est possible que si les contraintes de
suppression le permettent.
```

# Aller à…

Une fonction très appréciée en termes de convivialité de LSC. Présente sur les listes de gestion, elle permet de passer d'une liste à une autre en utilisant des liens existants. Par exemple, il est très facile, à partir de la liste des événements, d'afficher la liste des tiers liés

# Les menus ou boutons spécifiques à la liste de messagerie

# Historique

Affiche l'historique complet du tiers lié à l'événement sélectionné

# Ranger (uniquement depuis l'afficheur)

Ce bouton offre plusieurs options de rangement.

- Passer en « à traiter » avec PJ : créé un événement en reprenant
- Ranger en Messagerie interne : placera la messagerie au 1<sup>er</sup> niveau du dossier Messagerie
- Ranger dans mon Memento : placera la messagerie dans le dossier « Mon memento ».
- Pour toutes ces options, s'il existe des sous dossiers, ils seront proposés.
- Lorsque vous êtes sur l'afficheur, le bouton « Ranger » apparaît dans la vague violette quand une messagerie est

# Liste séquences événements

La liste des séquences d'événements est obtenue via le menu cycle (ou par un raccourci).

Ce menu permet de consulter les séquences d'événements existantes ou de créer une nouvelle séquence à l'aide des modèles de séquences. Une séquence est une suite logiques d'étapes à lancer via des événements, pour assurer un suivi rigoureux d'un dossier.

Exemples : étapes d'un compromis de vente, entrée d'un nouveau locataire, etc...

(Une séquence s'appuie sur des modèles OU peut être créée directement pour un usage unique. Cf. documentation exhaustive sur notre manuel d'utilisation)

# Les (nouveaux) principes de la liste de gestion

Plus d'écran de recherche préalable, vous arrivez directement sur la liste La vague a disparu, offrant plus d'espaces dans le bas de l'écran Les menus ou boutons sont tous situés en haut de l'écran

- -Le picto 🎽 indique un menu avec un choix multiple
- Le picto indique un bouton simple

Un filtre est accessible permettant des sous-sélections en temps réel au fur et à mesure de votre frappe.

Précision : un filtre n'est pas une recherche, il ne fait qu'éliminer les fiches hors demandes. Si vous effacez les éléments du filtre, la liste originale s'affiche à nouveau.

NB : n'est pas encore disponible sur toutes les listes mais sera déployé au fur et à mesure des versions 6.

### Les entêtes de colonne

Chaque colonne peut être triée par ordre croissant par un simple clic sur son titre ou décroissant en cliquant à nouveau sur le titre.

L'ordre des colonnes peut être changé temporairement via le principe du "Drag and Drop" (glisser – déposer). Cela peut faciliter votre lecture…

# Les menus (ou boutons) communs à toutes les listes de gestion

# Le menu Actions

Jusqu'à 6 rubriques peuvent être communes aux listes… Elles ne sont visibles qu'en fonction du contexte

# **Ouvrir dans une application**

Tous les éléments affichés dans une liste de gestion peuvent être ouverts sur le logiciel de votre choix, à condition qu'il puisse lire un export de fiches. Il est donc conseillé de choisir un tableur (Excel ou Open office par exemples).

Filtre

Consultez l'article sur les préférences

# Imprimer

Toutes les commandes d'impression agissent sur la sélection courante c'est à dire les fiches noircies et les fiches seront triées en fonction des préférences de l'utilisateur. A défaut de sélection, toutes les fiches présentes à l'écran seront imprimées et l'ordre d'affichage de l'écran est respecté. Cette commande permet d'imprimer la liste de trois façons différentes.

### Fiches

Chaque fiche sélectionnée est imprimée avec toutes ses caractéristiques en pleine page. Présentation verticale, une page par fiche.

### Liste

Les fiches sélectionnées sont imprimées sous forme d'une liste. Présentation horizontale.

### Plus...

Cette commande ouvre un puissant logiciel intégré permettant de créer des états, des étiquettes ou des graphes personnels

# Sélection

Ce menu offre plusieurs options permettant de stocker des listes pour les ré-afficher par la suite. Interrogez notre service assistance si vous désirez ne savoir plus sur ce sujet.

# Trier

Donne accès à un éditeur de tri permettant des tris mono ou multi-critères, notamment quand vous désirez faire un tri

d'informations qui ne sont pas indiquées dans les colonnes de la liste de gestion (tri par date de création des tiers, par exemple)

# Supprimer

La commande Supprimer permet la suppression définitive d'une ou plusieurs fiches sélectionnées (noircies) au travers d'une boîte de dialogue.

Cette suppression ne sera effective qu'après validation du mot de passe. La suppression n'est possible que si les contraintes de suppression le permettent.

# Aller à…

Une fonction très appréciée en termes de convivialité de LSC. Présente sur les listes de gestion, elle permet de passer d'une liste à une autre en utilisant des liens existants. Par exemple, il est très facile, à partir de la liste des événements, d'afficher la liste des tiers liés

# Rechercher

Cf. aide liée aux recherches sur les listes de gestion : <u>accès</u> <u>à l'aide</u>

# Les menus ou boutons spécifiques à la liste des séquences d'événements

# Actions (dernière rubrique)

### Démarrer la séquence

Permet de lancer la séquence par la création du  $1^{e^r}$  événement lié à l'étape 1.

# Créer

Deux méthodes distinctes pour créer une nouvelle séquence :

 Automatique : un nouvel événement lié à un type événement, lui même rattaché à l'étape 1 d'un modèle de séquence, lancera automatiquement la création d'une séquence à la validation de l'événement. Le sujet de l'événement sera repris pour déterminer le nom de la séquence.

Lors du choix du type événement dans l'événement, un sigle situé à droite du nom du type événement vous permet de repérer facilement son appartenance à un modèle de séquence.

 Manuellement : aller en fichier, organiseur, fichier, séquences d'événements et cliquer sur « créer » pour arriver à la fenêtre suivante :

| K Modification SQSequence - 1/1  |               |                                                   |                                                                                 |                     |  |  |
|----------------------------------|---------------|---------------------------------------------------|---------------------------------------------------------------------------------|---------------------|--|--|
| Séquence En cours                |               |                                                   |                                                                                 |                     |  |  |
| Nom de la séquence Dossier nº    | 145           | Séquence créée automatiquement à la création de l | Séquence créée automatiquement à la création de l'événement numéro interne 2571 |                     |  |  |
| Tiers par défaut CRYPTO          |               | Par JLC 26/09/2018 11:22:43                       |                                                                                 |                     |  |  |
| Lot                              |               |                                                   |                                                                                 |                     |  |  |
| Immeuble                         |               |                                                   |                                                                                 |                     |  |  |
| Dossier                          |               |                                                   |                                                                                 |                     |  |  |
| Sur le modèle Compron            | nis de vente  |                                                   |                                                                                 |                     |  |  |
| Supervisée par JLC               |               |                                                   |                                                                                 |                     |  |  |
| Etapes                           |               |                                                   |                                                                                 |                     |  |  |
|                                  |               |                                                   |                                                                                 |                     |  |  |
|                                  |               |                                                   |                                                                                 | D                   |  |  |
| Ordre Libellé étape              | Etat          | Modèle Evt                                        | Tiers                                                                           | Qui Contrôle        |  |  |
| 1 Signature compromis            | Terminée      | *** Signature compromis ?                         | CRYPTO                                                                          | (JLC)               |  |  |
| 2 Envoi document au propriétaire | Activée       | Information Vendeur                               |                                                                                 | (MC)                |  |  |
| 3 Retour document signés ??      | Non activée   | *** Reçu                                          |                                                                                 | MT                  |  |  |
| 4 Ecrire Mairie (préémption ?)   | Non activée   | *** Courrier du jour                              | CRYPTO                                                                          | MT                  |  |  |
| 5 Envoi document notaire Vendeur | Non activée   | Courrier divers                                   |                                                                                 | MT                  |  |  |
| 6 Envoi documents notaire Achet  | Non activée   | Courrier divers                                   |                                                                                 | MT                  |  |  |
| 7 Avancement ddes prêts Acheteu  | r Non activée | *** Tél                                           | CRYPTO                                                                          | MT                  |  |  |
| 7 Si prêts non acceptés !        | Non activée   | Rupture compromis                                 |                                                                                 | MT                  |  |  |
| 8 Prise RDV chez notaire vendeur | Non activée   | *** Tél                                           |                                                                                 | MT                  |  |  |
| 9 Signature chez le notaire      | Non activée   | *** CR de RV                                      |                                                                                 | MT                  |  |  |
| •                                |               | m                                                 |                                                                                 | •                   |  |  |
|                                  |               |                                                   |                                                                                 |                     |  |  |
| ▶ Graphe                         |               |                                                   |                                                                                 |                     |  |  |
| Arrêter la séquer                | ice           | ▶ Imprimer                                        | Anı                                                                             | nuler 🕨 Valider 🛛 🔏 |  |  |

#### Nom de la séquence : libre, limité à 31 caractères

Tiers par défaut : saisir l'identité principale concernée par la séquence. Sera prise par défaut quand certaines étapes n'auront pas de tiers défini.

Lot, immeuble, dossier : définir les lots, immeuble et/ou dossier liés à la séquence. Ces informations seront reprises dans tous les événements de la séquence.

#### Sur le modèle

Permet de lier la séquence à un modèle de séquence défini en administration. Le tableau des étapes se remplit automatiquement. Après validation de la séquence, cette rubrique n'est plus modifiable.

- A noter que cette rubrique est obligatoire et qu'elle n'est visible qu'après le choix du tiers par défaut
- Des messages peuvent arriver à l'écran pendant la création des étapes dans le tableau si certaines informations sont manquantes.

#### Étapes

Chaque étape peut être modifiée par un simple clic sauf au niveau de la colonne « Etat » qui est gérée par LSC.

Un bouton spécifique permet d'accéder au détail de l'étape.

#### Graphe

Permet de visualiser sous forme de graphe les étapes et leur chronologie. Trois couleurs affichées :

- Gris : étape non encore activée
- Vert : étape activée (événement créé)
- Rouge : étape terminée (événement chronoté).

#### Arrêter la séquence

Ce bouton n'est visible qu'à partir du moment où la séquence est active ET, si le « A qui » de la séquence est l'utilisateur connecté.

Un clic sur cette option permet de supprimer toutes les étapes non terminées et des événements non chronotés.

La Validation de la fiche permet d'obtenir une liste de gestion des séquences

# Liste de diffusion

La liste de diffusion est obtenue via le menu cycle (ou par un raccourci).

Permet de définir des listes d'adresses emails avec trois choix possibles :

- Pour
- Copie

Copie cachée

Le principe est simple. Vous créez une nouvelle liste, lui affectez un nom et vous saisissez les emails liés à cette liste en fonction des choix cités ci-avant.

De plus vous pouvez rattacher votre liste à un lot et/ou un immeuble et/ou un dossier afin qu'elle ne soit visible qu'en contextes désirés.

# Les (nouveaux) principes de la liste de gestion

Plus d'écran de recherche préalable, vous arrivez directement sur la liste La vague a disparu, offrant plus d'espaces dans le bas de

Les menus ou boutons sont tous situés en haut de l'écran

- -Le picto 🎽 indique un menu avec un choix multiple
- Le picto indique un bouton simple

Un filtre est accessible permettant des sous-sélections en temps réel au fur et à mesure de votre frappe.

Filtre

l'écran

Précision : un filtre n'est pas une recherche, il ne fait qu'éliminer les fiches hors demandes. Si vous effacez les éléments du filtre, la liste originale s'affiche à nouveau.

NB : n'est pas encore disponible sur toutes les listes mais sera déployé au fur et à mesure des versions 6.

### Les entêtes de colonne

Chaque colonne peut être triée par ordre croissant par un simple clic sur son titre ou décroissant en cliquant à nouveau

sur le titre.

L'ordre des colonnes peut être changé temporairement via le principe du "Drag and Drop" (glisser – déposer). Cela peut faciliter votre lecture…

# Les menus (ou boutons) communs à toutes les listes de gestion

# Le menu Actions

Jusqu'à 6 rubriques peuvent être communes aux listes… Elles ne sont visibles qu'en fonction du contexte

### **Ouvrir dans une application**

Tous les éléments affichés dans une liste de gestion peuvent être ouverts sur le logiciel de votre choix, à condition qu'il puisse lire un export de fiches. Il est donc conseillé de choisir un tableur (Excel ou Open office par exemples).

Consultez l'article sur les préférences

# Imprimer

Toutes les commandes d'impression agissent sur la sélection courante c'est à dire les fiches noircies et les fiches seront triées en fonction des préférences de l'utilisateur. A défaut de sélection, toutes les fiches présentes à l'écran seront imprimées et l'ordre d'affichage de l'écran est respecté. Cette commande permet d'imprimer la liste de trois façons différentes.

### **Fiches**

Chaque fiche sélectionnée est imprimée avec toutes ses caractéristiques en pleine page. Présentation verticale, une page par fiche.

### Liste

Les fiches sélectionnées sont imprimées sous forme d'une liste. Présentation horizontale.

#### Plus...

Cette commande ouvre un puissant logiciel intégré permettant de créer des états, des étiquettes ou des graphes personnels

## Sélection

Ce menu offre plusieurs options permettant de stocker des listes pour les ré-afficher par la suite. Interrogez notre service assistance si vous désirez ne savoir plus sur ce sujet.

# Trier

Donne accès à un éditeur de tri permettant des tris mono ou multi-critères, notamment quand vous désirez faire un tri d'informations qui ne sont pas indiquées dans les colonnes de la liste de gestion (tri par date de création des tiers, par exemple)

### Supprimer

La commande Supprimer permet la suppression définitive d'une ou plusieurs fiches sélectionnées (noircies) au travers d'une boîte de dialogue.

Cette suppression ne sera effective qu'après validation du mot de passe.

La suppression n'est possible que si les contraintes de suppression le permettent.

# Rechercher

Cf. aide liée aux recherches sur les listes de gestion : <u>accès</u> <u>à l'aide</u>

# Créer

Permet de créer une nouvelle liste de diffusion, manuellement

# Les menus ou boutons spécifiques à la liste de diffusion

# Actions (dernière rubrique)

# Créer des listes

Donne accès à trois options :

Copropriétaires

Lors d'une mutation, si le copropriétaire vendeur cède tous ses lots, la liste est automatiquement mis à jour

Conseil syndical

Lors d'une mutation, si le copropriétaire vendeur cède tous ses lots et qu'il fait partie du CS, la liste est automatiquement mis à jour

Le résultat sera le suivant par immeuble : une nouvelle liste de diffusion sera créée avec en "pour copie" les membres + le président du conseil syndical.

Fournisseurs

Un clic sur l'une des trois options vous affiche la liste des entités Syndic. Vous pouvez créer les listes une à une ou toutes en même temps.

L'utilisation de ces listes se fait à partir de l'événement que l'on traite par email : un pictogramme permet d'accéder aux listes.

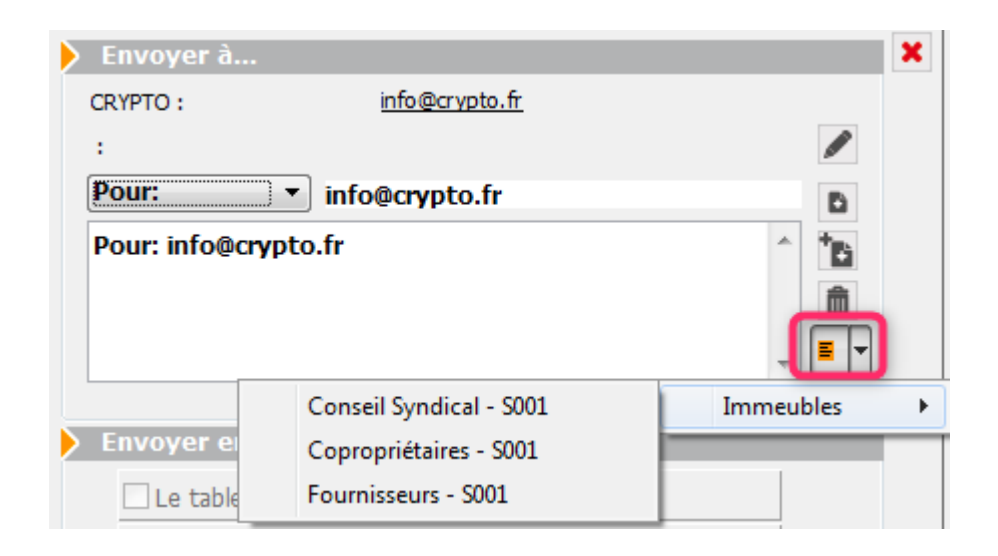

<u>ATTENTION</u> : en cas d'utilisation de ces listes, aucun historique n'est généré. A n'utiliser donc qu'en connaissance de cause.

# Addendum version 6.0

Addendum des modifications apportées à LSC depuis les versions 5.5.26 et 5.6.14

# MODULE ORGANISEUR (nouveautés)

### F2 – nouvel écran

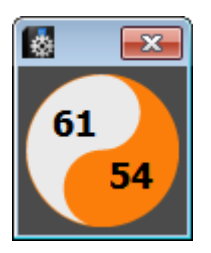

Pour mémoire, la partie supérieure affichait les "non lu" tandis que les "lu" basculaient dans la partie inférieure.

Documentation complète sur le lien "La palette"

### F5 – nouvel afficheur

Entièrement réécrit, lecture simplifiée, traitement plus rapide…

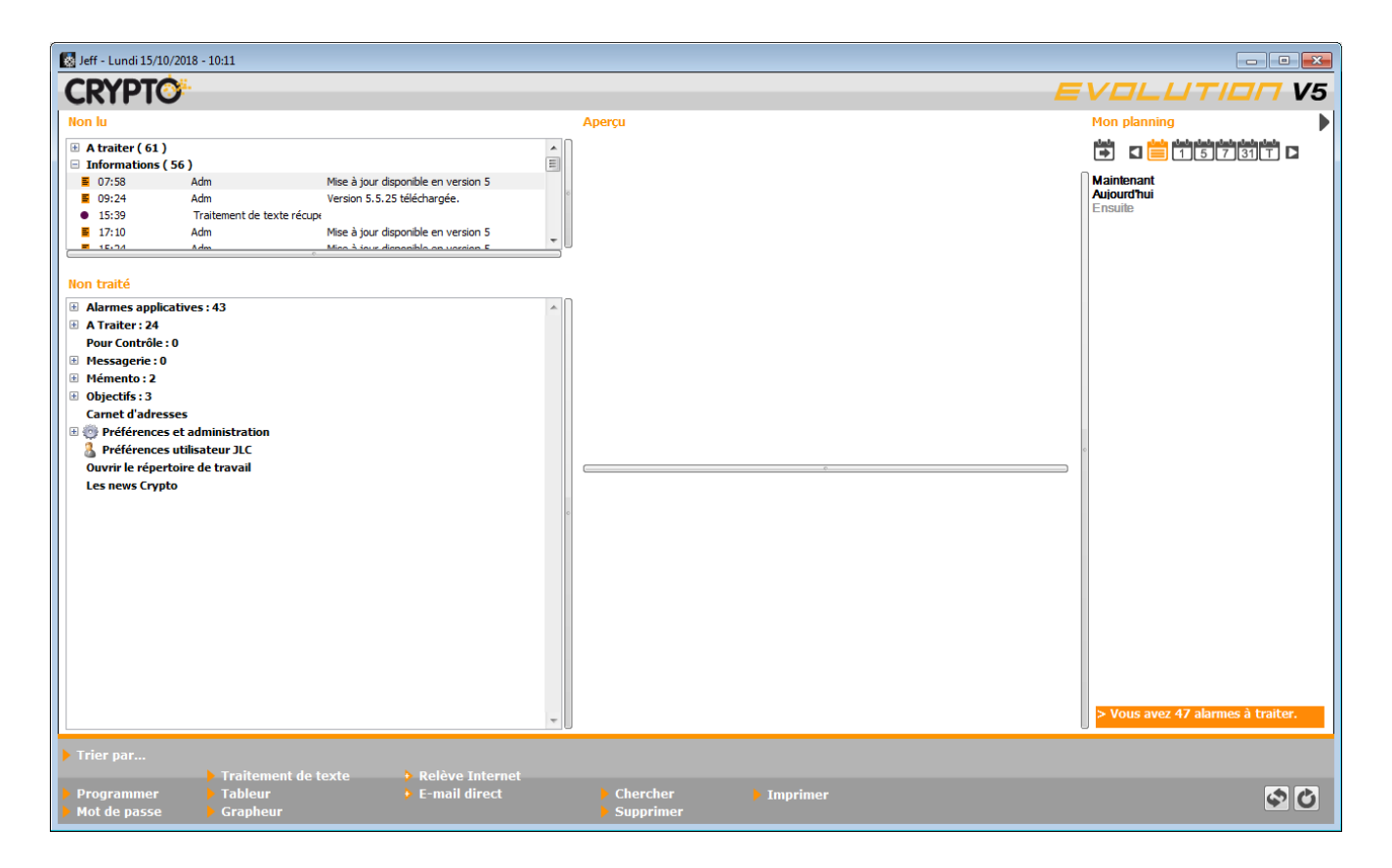

Pour mémoire, la partie supérieure affichait les messages non

lus, qui basculaient en partie inférieure après lecture.

Documentation complète sur le lien "Nouvel afficheur"

### F7 – nouvelle liste des événements

La liste des événements (et plus généralement les listes de gestion de l'organiseur) a également été repensée. La vague disparaît au profit de menus.

| Liste Evenement                              | - 346/352<br>Service / Imm / Dossier | Aqui       | Identitá                                  | Modèle / Suiet                  | Note                                                           | Traitement         | y 🗆 🗙      |
|----------------------------------------------|--------------------------------------|------------|-------------------------------------------|---------------------------------|----------------------------------------------------------------|--------------------|------------|
| 25/06/09                                     | Transaction                          |            | Paul Proceet                              | House / Sujec                   | 59 rue de la Commanderie                                       | nacement           | En attente |
| 16:00                                        | Transaction                          | MT         | raurrospect                               | RV Visite                       | 54000 NANCY                                                    | 0                  | Linattente |
| 25/06/08<br>16:00                            | Transaction                          | MT         | Paul Prospect                             | RV Visite                       | 58, rue de la Commanderie<br>54000 NANCY                       | 0                  | En attente |
| 30/06/09<br>15:00                            | Transaction                          | MT         | ANONYME                                   | *** CR de RV<br>RDV Vsite       |                                                                | 0                  | En attente |
| 01/07/10<br>15:52                            | Gérance<br>LAFAYETTE                 | LG 🖂       | Elsa Locataire<br>LOCATAIRE Elsa          | Facture Loyer<br>Facture Loyer  | Total TTC 1 685,20 CR-Période Juil 2010<br>Appel du 01/07/2010 | 1290<br>01/07/2010 | Autres     |
| 01/07/10<br>15:52                            | Gérance<br>MARCEAU                   | LG         | OEUVRES D'OR BLJOUTERIE<br>GILBERT Daniel | Facture Loyer<br>Facture Loyer  | Total TTC 999,20 CR-Période Juil 2010<br>Appel du 01/07/2010   | 1291<br>01/07/2010 | Autres     |
| 01/07/10<br>15:52                            | Gérance<br>CARFUMS                   | LG         | ADRIEN LE MALIN<br>LE MALIN Adrien        | Avis échéance<br>Appel de loyer | Solde 272,03 DB-Période Juil 2010<br>Appel du 01/07/2010       | 1292<br>01/07/2010 | Autres     |
| Imprimer                                     |                                      |            |                                           | Ren                             | ort                                                            |                    |            |
| Fiches                                       | Aller a                              | Supprimer  | Dupliquer                                 | Ranger                          | Publication GED                                                | Attribuer          |            |
| Liste                                        | Expédier                             | Envoyer un | e copie 🔹 🕨                               | Chercher 🔷 🕨 Tr                 | ier                                                            |                    |            |
| <ul> <li>Plus</li> <li>Récap A.R.</li> </ul> | Conclure                             | Séparer pa | r mode d'exp.                             |                                 | Fermer                                                         | Contrôle OK        |            |

Ancienne liste de gestion des événements.

 Documentation complète sur le lien "<u>Nouvelle liste des</u> <u>événements</u>"

### F8- nouvelle liste des tiers

La liste des tiers a également été repensée. La vague disparaît au profit de menus. Une nouvelle notion de filtre est proposée

| 🔯 Liste Evenement | - 346/352            |           |                                           |                                 |                                                                |                    |            |  |
|-------------------|----------------------|-----------|-------------------------------------------|---------------------------------|----------------------------------------------------------------|--------------------|------------|--|
| De/Date Heure     | Service/Imm/Dossier  | A qui     | Identité                                  | Modèle / Sujet                  | Note                                                           | Traitement         | Via 🔺      |  |
| 25/06/08<br>16:00 | Transaction          | MT        | Paul Prospect                             | RV Visite                       | 58, rue de la Commanderie<br>54000 NANCY                       | 0                  | En attente |  |
| 25/06/08<br>16:00 | Transaction          | MT        | Paul Prospect                             | RV Visite                       | 58, rue de la Commanderie<br>54000 NANCY                       | 0                  | En attente |  |
| 30/06/09<br>15:00 | Transaction          | MT        | ANONYME                                   | *** CR de RV<br>RDV Vsite       |                                                                | 0                  | En attente |  |
| 01/07/10<br>15:52 | Gérance<br>LAFAYETTE | LG 🖂      | Elsa Locataire<br>LOCATAIRE Elsa          | Facture Loyer<br>Facture Loyer  | Total TTC 1 685,20 CR-Période Juil 2010<br>Appel du 01/07/2010 | 1290<br>01/07/2010 | Autres     |  |
| 01/07/10<br>15:52 | Gérance<br>MARCEAU   | LG 🖂      | OEUVRES D'OR BIJOUTERIE<br>GILBERT Daniel | Facture Loyer<br>Facture Loyer  | Total TTC 999,20 CR-Période Juil 2010<br>Appel du 01/07/2010   | 1291<br>01/07/2010 | Autres     |  |
| 01/07/10<br>15:52 | Gérance<br>CARFUMS   | LG        | ADRIEN LE MALIN<br>LE MALIN Adrien        | Avis échéance<br>Appel de loyer | Solde 272,03 DB-Période Juil 2010<br>Appel du 01/07/2010       | 1292<br>01/07/2010 | Autres     |  |
| Imprimer          | Report               |           |                                           |                                 |                                                                |                    |            |  |
| Fiches<br>Listo   | Aller d              | Supprimer | Dupliquer                                 | Ranger                          | Publication GED                                                | Attribuer          |            |  |
| Plus              | Expédier             | nvoyer un | e copie 🔹 🕨                               | Chercher 👂 Tr                   | ier                                                            |                    |            |  |
| Récap A.R.        | Conclure S           | éparer pa | r mode d'exp.                             |                                 | ▶ Fermer ▶                                                     | Contrôle OK        | -          |  |
| 4                 |                      |           |                                           |                                 |                                                                |                    | ►          |  |

Ancienne liste de gestion des dossiers.

 Documentation complète sur le lien "<u>Nouvelle liste des</u> <u>tiers</u>"

# F9- nouvelle liste des dossiers

La vague disparaît au profit de menus

| 🛃 Liste Dossier - 9/23                                                                                                    |                |                    |             |              |                               |            |      |            |
|----------------------------------------------------------------------------------------------------|----------------|--------------------|-------------|--------------|-------------------------------|------------|------|------------|
| Entité                                                                                                    | Désignation    | Туре               | Réf dossier | Etat         | Tiers concerné                | Ouverture  | AQui | Clôture    |
| C001                                                                                                    | Cabinet Crypto | Compromis          | COMPRO-003  | 03-En cours  | LEGRAND Paul                  | 09/03/2010 | JLC  | 00/00/0000 |
| C001                                                                                                    | Cabinet Crypto | Compromis          | COMPRO-007  | 01-Option    | CUZIN Jean                    | 03/02/2008 | MT   | 00/00/0000 |
| C001                                                                                                    | Cabinet Crypto | Compromis          | COMPRO-008  | 04-Signature | CALNOT Léa                    | 04/01/2008 | MT   | 00/00/0000 |
| C001                                                                                                    | Cabinet Crypto | Compromis          | COMPRO-009  | 03-En cours  | GILOT Ginette                 | 15/01/2008 | MT   | 00/00/0000 |
| C001                                                                                                    | Cabinet Crypto | Compromis          | COMPRO-011  | 03-En cours  | LEFEUILLOT DOMINIQUE          | 12/10/2007 | MT   | 00/00/0000 |
| C001                                                                                                    | Cabinet Crypto | Compromis          | COMPRO-012  | 03-En cours  | MENARGUES CHLOÉ               | 10/04/2008 | MT   | 00/00/0000 |
| C001                                                                                                    | Cabinet Crypto | Compromis          | COMPRO-013  | 03-En cours  | GEGOT France                  | 15/12/2007 | MT   | 00/00/0000 |
| C001                                                                                                    | Cabinet Crypto | Compromis          | SYNDIC-002  | 03-En cours  | 411SYNDICA SYNDICAT des COPRO | 04/05/2007 | LG   | 00/00/0000 |
| C001                                                                                                    | Cabinet Crypto | F-CONTRAT DE SYNDI | SYNDIC-004  | 03-En cours  | 411SYNDICA SYNDICAT des COPRO | 23/12/2005 | MC   | 00/00/0000 |
| Imprimer       > Historique         > Fiches       > Aller à         > Liste       > Aller à         > Plus       > Facturer         > Chercher       > Trier |                |                    |             |              |                               |            |      |            |

Ancienne liste de gestion des tiers.

 Documentation complète sur le lien "<u>Nouvelle liste des</u> <u>dossiers</u>"

Nouvelles listes des Devis, Bons de

# livraison, factures

Comme pour les autres listes, la vague disparaît au profit de menus

| <b>8</b> I | iste       | Facture - 2/7      |             |                     |            |             |            |        |        |            |        |            |
|------------|------------|--------------------|-------------|---------------------|------------|-------------|------------|--------|--------|------------|--------|------------|
| Figé       | T          | Identité           | Туре        | Sujet               | Montant HT | Montant TTC | Date       | Numéro | Entité | Compte     | Espoir | Echéance   |
|            |            | SYNDICAT des COPRO | Facture     | F-CONTRAT DE SYNDIC | 297,38     | 355,67      | 01/12/2013 | 7      | C001   | 411SYNDICA | 0,00%  | 00/00/0000 |
|            |            | SYNDICAT des COPRO | Facture     | F-CONTRAT DE SYNDIC | 297,38     | 355,67      | 31/12/2013 | 8      | C001   | 411SYNDICA | 0,00%  | 00/00/0000 |
|            |            |                    |             |                     |            |             |            |        |        |            |        |            |
|            |            |                    |             |                     |            |             |            |        |        |            |        |            |
|            |            |                    |             |                     |            |             |            |        |        |            |        |            |
| •          | ump<br>Þ.E | iches 🔰 🕨 Aller à  |             |                     |            |             |            |        |        | Passe      |        | a Module   |
|            | ▶ L        | iste               |             |                     | Calcule    | er          |            |        |        |            |        |            |
|            | ▶ P        | lus Passei         | r en compta | Chercher            | 🕨 Tri      | er          | ► F        | ermer  |        |            |        |            |
|            |            |                    |             |                     |            |             |            |        |        |            |        |            |

Exemple pour la liste des factures.

 Documentation complète sur les liens "<u>Nouvelle liste des</u> <u>devis</u>" "<u>Nouvelle liste des bons de livraison</u>" et "<u>Nouvelle liste des factures</u>"

### ANCIENNES LISTES DE GESTION - EVOLUTION

La V6 verra, au fur et à mesure des versions, toutes ses listes de gestion évoluer. Seules celles liées à l'Organiseur ont été redessinées mais il y en a beaucoup d'autres, dans tous les modules. Pour ces dernières, un changement remarquable est à signaler, la disparition du menu "Sélection" dans la partie supérieure de l'écran.

| 🔽 Liste MandatCopro - 17/19                                                                                                    |            |                     |                   |       |            |           |              |          | • ×      |             |          |
|----------------------------------------------------------------------------------------------------|------------|---------------------|-------------------|-------|------------|-----------|--------------|----------|----------|-------------|----------|
| Entité                                                                                                    | Compte     | Libellé             | Gérant            | FDR   | Fds Tvx NA | Fds Tvx A | Résidant     | Conseil  | syndical | Décpte Loc. | TVA 🔺    |
| S001                                                                                                    | 450LEPITRE | LEPITRE Abel        |                   | 79,20 |            | 561,03    |              | <b>V</b> | Pdt      |             | <b>V</b> |
| S001                                                                                                    | 450ALOXECO | ALOXE CORTON Denise | CRYPTO immobilier | 94,80 |            | 672,85    |              |          | V Pdt    |             |          |
| S001                                                                                                    | 450BROUILL | BROUILLY            | CRYPTO            | 90,00 |            | 637,49    |              |          | Pdt 📃    |             | <b>V</b> |
| S001                                                                                                    | 450CLIQUOT | CLIQUOT Mathilde    |                   | 77,40 |            | 547,01    |              |          | 📄 Pdt    |             |          |
| S001                                                                                                    | 450LAFITTE | LAFITTE Alexis      |                   | 96,00 |            | 679,98    |              | <b>V</b> | 🔲 Pdt    | <b>v</b>    |          |
| S001                                                                                                    | 450LATOUR  | LATOUR              |                   | 88,80 |            | 628,99    |              |          | Pdt      |             |          |
| S001                                                                                                    | 450MEURSEA | MEURSAULT Jeannine  |                   | 78,00 |            | 552,51    |              |          | Pdt 📃    |             | <b>V</b> |
| S001                                                                                                    | 450MORGONC | MORGON Charles      |                   | 83,40 |            | 591,99    |              |          | 📃 Pdt    | <b>V</b>    |          |
| S001                                                                                                    | 450PETRUSP | PETRUS Pierre       |                   | 88,80 |            | 628,99    | $\checkmark$ |          | 🔲 Pdt    |             | <b>v</b> |
| S001                                                                                                    | 450PIERREP | Pierre PROPRIETAIRE |                   | 78,00 |            | 552,51    | $\checkmark$ | <b>V</b> | Pdt      |             | <b>V</b> |
| > Imprimer         > Fiches         > Aller å         > Liste         > Liste         > Plus         > Chercher         > Trier         > Fermer |            |                     |                   |       |            |           |              |          |          |             |          |

Le menu Sélection devient un bouton sur la vague. Toutes les options sont accessibles par un simple clic.

# LISTE DES LOTS

Ajout d'un bouton "Menus" qui reprend l'ancienne barre n°11 avec les menus "Impressions", "Traitements" et "Imports"

| 🔟 Liste Lot - 24/83                                                                                                    |           |               |                                             |                                                                                                    |                                           |                            |                                                                     |
|----------------------------------------------------------------------------------------------------|-----------|---------------|---------------------------------------------|----------------------------------------------------------------------------------------------------|-------------------------------------------|----------------------------|---------------------------------------------------------------------|
| Code gestion                                                                                                    | Ref. Int. | Туре          | Surf. Lots 2°                               | Plan RCP Et Pk Propriétaire                                                                                                    | Loyer Frais L/P                           | Locataire/Préavis          | Critères 🔺                                                          |
| APT DEMO<br>23, rue de la Gare<br>54320 MAXEVILLE                                                                                                    | 99        | Appartement   | 85,00 201 Cave<br>5,00 301 Parking<br>86,25 | 101         101         0         ½         Pierre PROPRIETAIRE           Dans une demeure 1930, cet apartement est situé au<br>deuxéme étrape. Exposé pieru au, il bénéfice de<br>prestations de qualité. Un environnement arboré et un<br>parking.         Pierre PROPRIETAIRE | 630,00 172,<br>2,73 190,<br>632,73        | 30<br>30<br>Libre          | Appt résidence ancienn<br>Récent<br>Habitable<br>Hors agglomération |
| CARFUM5/001                                                                                                    | 102       | Appartement   | 57,00                                       | 001 001 1 19 DERLON André                                                                                                    | 375,00 234,                               | 00                         | Appt résidence récente                                              |
| Cité des Parfums<br>25, rue de Cannes<br>06130 GRASSE                                                                                                    |           |               | 10,00                                       | Bel appartement de 2 pièces, au Ier étage d'un petit<br>immeuble collectif moderne. Tout confort.                                                                                                    | 50,00 672,0<br><b>425,00</b>              | Libre                      | Récent<br>Habitable<br>Plage < 500 m                                |
| GILBERT/127<br>4, rue Gilbert<br>54000 NANCY                                                                                                    |           | Appartement   | 45,00 013 Cave 042 Cave 45,00               | 127 127 MORGON Charles                                                                                                    | 750,00<br>45,00<br>18,75<br><b>813,75</b> | Libre                      |                                                                     |
| GILBERT/152<br>4, rue Gilbert                                                                                                    |           | Appartement   | 70,00 018 Cave<br>909 Parking               | 152 152 PETRUS Pierre                                                                                                    | 650,33 480,                               | 00 Chateau La Pompe Ernest |                                                                     |
|                                                                                                    |           | PAS DE PHOTOS |                                             |                                                                                                    | 16,26                                     | 15/10/2018 ->              |                                                                     |
| ▶ Imprimer       ▶ Historique       ▶ Export fichier dépôt bailleurs         ▶ Fiches       > Aller à       > Supprimer       > Dupliquer         > Liste       > Aller à       > Supprimer       > Mailing         > Plus       > Lien Internet       > Chercher       > Trier       > Fermer |           |               |                                             |                                                                                                    |                                           |                            |                                                                     |
| •                                                                                                    |           |               |                                             | m                                                                                                    |                                           |                            | E. ◀                                                                |

# SAISIE COMPTABLE / SAISIE MULTI ACTIVITE

Ajout d'un bouton "Menus" qui reprend l'ancienne barre avec les menus "Etats", "Cycle rapide" et "Utilitaires"

| Saisie comptable BQ Gérance |                                      |             |                   |                |       |        |  |
|-----------------------------|--------------------------------------|-------------|-------------------|----------------|-------|--------|--|
| Code entité 📼 GOO1          | Gérance Crypto                       | O           |                   |                |       |        |  |
| Entité Date                 | Compte                               | Traceur     | Libellé           | Pièce          | Débit | Crédit |  |
|                             |                                      |             |                   |                |       | ۸<br>٣ |  |
| Ø <u>Ouvrir</u> ∨Mon        |                                      |             | Pièces comptables | <u>Balance</u> |       |        |  |
|                             | Etats<br>Cycle rapide<br>Utilitaires | ><br>><br>> |                   |                |       |        |  |

**MYCO** 

# Nouvelles possibilités disponibles dans l'application MyCo

```
+ Chronotage des à traiter
```

```
+ Création et modification de tiers
```

+ Ajout du report d'événements

```
+ Ajout de la visibilité des A traiter plus tard
```

```
+ Ajout du bouton "répondre à" lorsque l'on commente un 
évenement que l'on a en A traiter
```

```
+ Modification de l'ordre de la visionneuse dans les mails
```

```
+ Modification de l'affichage des contacts ( icônes d'appel
rapide )
```

# MODULE ORGANISEUR (DIVERS)

Tous les menus sont à présent disponibles sur la partie gauche de l'écran

### F3 – historique

Ajout d'un bouton "Dupliquer" pour Evénement, devis et facture

| LSC CRYPTO                                                                                                    |                                                                                     |
|----------------------------------------------------------------------------------------------------|-------------------------------------------------------------------------------------|
| CRYPTO 🛷 Fournisseurs divers 🥠 (S) Copropriétaire S002 450CRYPTO 🥠 (C) Dos                                                                                                    | sier F-CONTRAT DE SYNDIC CS877                                                      |
| Les rendez-vous passés (4)  Les événements en attente (10)  22/04/2011 ES *** CR DE RV RV SIGNATURE  22/04/2011 ES *** CR DE RV DEJEUNER  24/08/2012 Adm FICHE DESCRIPTIVE G- PUB  28/03/2013 JLC SMS-RAPPEL_SUITE_PRO SMS  28/03/2013 JLC SMS-RAPPEL DATE AG SMS  29/09/2014 MC INFORMATION VENDEUR ENVOI DOCUMENT AU PROPRIETAIRE Activation par la S  24/08/2012 FC DE VIC                                                                                                    | Sujet : Déjeuner<br>**** CR de RV<br>CRYPTO 0383903636<br>De : ES<br>A Traiter : ES |
| 14/09/2016         LG         EMAIL-CONFIRMATION R         RV VISITE         RV le 14/09/2016 de 10:30:00 à           14/09/2016         LG         SMS-CONFIRMATION RDV         RV VISITE         RV le 14/09/2016 de 10:30:00 à           14/09/2016         LG         SMS-CONFIRMATION RDV         RV VISITE         RV le 14/09/2016 de 10:30:00 à           14/09/2016         LG         *** CR DE RV         RV VISITE         RV le 14/09/2016 de 10:30:00 à           14/09/2016         LG         *** CR DE RV         RV VISITE         RV le 14/09/2016 de 10:30:00 à           4         Le seul événement traité         26/09/2014         JLC         1667         *** SIGNATURE COMPRO DOSSIER N°145           Historique à 12 mois         Historique à plus de 12 mois         Ristorique à plus de 12 mois         Ristorique à plus de 12 mois |                                                                                     |
| Les dossiers du tiers CRYPTO<br>Liens avec l'applicatif<br>Les immeubles du Tiers CRYPTO<br>Les lots du Tiers CRYPTO<br>L'histo applicatif du Tiers CRYPTO<br>Liens comptables<br>Devis, BL et factures                                                                                                    | 7                                                                                   |
| Dupliquer                                                                                                    |                                                                                     |
| Chercher Supprimer                                                                                                    |                                                                                     |

### Signature électronique (corrections et nouveautés)

+ L'événement signé n'était pas chronoté

+ L'événement de retour n'avait pas d'initiales. C'est dorénavant l'initiale du modèle qui est utilisé et si elle est absente, celle de l'utilisateur qui récupére les signatures du nuage

+ Le bouton de zoom affiche maintenant un dialogue permettant d'ajouter, de supprimer ou de modifier une ligne de signataire dans une listbox

+ Ajout de la collecte du président du CS qui fait l'objet d'une nouvelle coche dans le modèle d'événement

#### Emails reçus

• EML d'un email reçu

Correction d'un EML contenant la chaîne STLS par la roue

cranté : le fichier n'était pas restocké sur le disque dans le dossier temp si bien que la nouvelle extraction automatique ne se déclenchait pas.

Bouton cranté des PJs – (en shift + clic)

Si un EML est présent, un dialogue permet de confirmer la réparation de l'eml (qui consite à supprimer la chaine STLS + retour chariot dans le fichier EML). La réparation est appliquée lorsque qu'on valide la messagerie ou l'événement. Pour les messageries, on tente d'extraire à nouveau les PJs dans une nouvelle messagerie qui apparaîtra à l'écran. Pour les événements, une alerte informe que la réparation sera activ

• Relève (POP ou IMAP)e à la validation de l'événement.

Si l'EML ne continuait que du text/html et que ce contenu était supérieur à 32000, de sorte que le texte récupéré était tronqué avant la balise de fin de corps de texte, alors le nouvel outil d'extraction du texte brut bouclait sans fin sans pouvoir sortir, ce qui pouvait provoquer un blocage Maintenant nous lisons 320000 caractères et si la fin du corps n'est pas trouvée, on rend le texte HTML tel qu'on l'a extrait.

NB : un EML est le format original des échanges d'emails… Nous nous en servons pour restranscrire l'email en messagerie dans LSC. Ce fichier peut cependant nous servir en cas de problème, il est donc conservé de façon caché dans tous les emails reçus.

### Envoi d'un email

+ Le Post-it ne présentait que le destinataire principal (Pour :)), pas les copies (Pour Copie □ + L'événement chronoté ne présentait que le destinataire principal (Pour :)), pas les copies (Pour Copie □

### SMTP (protocole de communication permettant l'envoi des emails)

Fiche utilisateur

Lorsque l'utilisateur a un compte d'envoi paramétré sans mot de passe d'authentification alors on prend le mot de passe d'authentification des paramètres (comme auparavant).

Même principe pour les comptes auxiliaires

• Authentification par le compte utilisateur

Le type d'authentification n'était pas initialisé au lieu d'être à 0, si bien que s'affichait une erreur 10113 authentification inconnue.

# MODULE GERANCE

Tous les menus sont à présent disponibles sur la partie gauche de l'écran

# Les honoraires de mise en location (partie propriétaire) \*

(\* Cette option n'est pas disponible pour le compte affecté)

La version 6 propose une nouvelle rubrique via le menu propriétaire, permettant un calcul automatique des honoraires de mise en location (partie propriétaire) lors du lancement du calcul.

### **Principes** retenus

- Deux modes possibles : via la génération de factures ou en comptabilisation directe.
- Dans chacun des modes : avec ou sans détail des honoraires et pour le mode "compte", avec ou sans détail

de la TVA.

- Seuls les locataires entrés sur la période de calcul des honoraires seront affichés à l'écran
- Ce sont les montants saisis sur la fiche lot, onglet Gérance, qui seront pris en compte pour le calcul de ces honoraires

Informations exhaustives sur notre aide en ligne disponible sur le lien suivant : <<u>les honoraires de mise en location –</u> <u>Propriétaire></u>

OU .. sur l'addendum version PDF (sur demande)

# Calcul d'honoraires de gestion

Vérification post calcul

+ Une vérification est faite sur les écritures assujetties non calculées antérieures au début de période. S'il existe des honoraires à calculer, un message permet d'obtenir la liste des écritures concernées.

+ Si des écritures soumises à honoraire sont sans lot rattaché, un nouveau message d'erreur s'affiche : "Compte"+[Compte]NumeroComptable+" : écriture(s) soumise(s) à honoraire, sans lot rattaché"

### Propriétaires non occupants

• Facturation propriétaire - PN02

Si l'option date prise d'effet est cochée, on ne prenait pas la date d'effet PNO mais PNO2, si bien que la liste n'était pas filtrée par la date d'effet.

+ A la comptabilisation on distinguait les lots professionnels des lots d'habitation en se basant sur le contenu de la donnée complémentaire "PNO:Type lot" au lieu de "PNO2:Nature du bien", si bien qu'on ne prenait que le tarif professionnel pour comptabiliser.

# Relevé de gérance

#### Format n° 3

+ Ajout d'une Boite à cocher "Exclure du solde les écritures non propriétaire" visible lorsque la BAC "Présenter le solde locataire" est cochée.

| Choix du format de relevé                                  | <ul> <li>Choix des options de présentation</li> <li>Toujours mettre la date d'entrée du locataire</li> <li>Déserte la Dest TMA sur détail analytique</li> </ul> |  |  |  |
|------------------------------------------------------------|----------------------------------------------------------------------------------------------------|--|--|--|
| Format 1 : Présentation par lot et par fiscalité           | Présenter les DG sur le relevé de gérance                                                                                                    |  |  |  |
| Format 2 : Présentation par lot et par locataire           | V Présenter le solde du locataire                                                                                                    |  |  |  |
| Format 3 : Présentation par lot et par locataire (couleur) | Exclure du solde les écritures non propriétaire                                                                                                    |  |  |  |
| Format 4 : Présentation sans détail des lots               | w Ne pas presenter le recapitulatir locataire                                                                                                    |  |  |  |
| Format 4b : Présentation avec déductible                   |                                                                                                    |  |  |  |
| Format 5 : Présentation par locataire avec récapitulatif   |                                                                                                    |  |  |  |
| Format 6 : Présentation avec Quittancement et Dont TVA     | Présentation des dépenses V Rappeler la date                                                                                                    |  |  |  |
| Format 7 : Présentation avec Quittancement sans Dont TVA   | Par date     Par code fiscalité avec sous-total                                                                                                    |  |  |  |
|                                                            | Par code fiscalité         Cumulées par code fiscalité                                                                                                    |  |  |  |

#### Format n° 4 et 4b

+ Ajout d'une boite à cocher "Recettes immeuble : présenter uniquement le solde" (présente Credit ou Debit mais pas les 2)

+ Ajout d'une boite à cocher "Recettes immeuble : ne pas afficher N-S".

| Raramètres du relevé de gérance                                                                                                    |                                                                                                    |
|----------------------------------------------------------------------------------------------------|----------------------------------------------------------------------------------------------------|
| Choix du format de relevé                                                                                                    | Choix des options de présentation                                                                                                    |
| <ul> <li>Format 1 : Présentation par lot et par fiscalité</li> <li>Format 2 : Présentation par lot et par locataire</li> <li>Format 3 : Présentation par lot et par locataire (couleur)</li> </ul> | <ul> <li>Présenter les DG sur le relevé de gérance</li> <li>Recettes immeuble : présenter uniquement le solde</li> <li>Recettes immeuble : ne pas afficher -N.S</li> </ul> |
| Format 4 : Présentation sans détail des lots     Format 4 : Présentation avec déductible                                                                                                    |                                                                                                    |
| Format 5 : Présentation par locataire avec récapitulatif     Format 5 : Présentation avec Quittancement et Dont TVA                                                                                | Drésentation des dénenses 💿 Ranneler la date                                                                                                    |
| <ul> <li>Format 7 : Présentation avec Quittancement sans Dont TVA</li> </ul>                                                                                                    | Par code fiscalité     Cumulées par code fiscalité                                                                                                    |

#### Format n° 5

+ La fiche courante du lot pouvait, dans certains cas, être perdue. Cela perturbait la recherche d'écritures

#### Format n° 6

+ Quand on changeait les couleurs, un bord jaune restait apparent

### Format n° 7

+ Ajout d'un format n°7 (qui est un mixte entre le 3 et le 6)

# Format n° 8 (= format 1 avec regroupement des honoraires)

+ Ajout d'une boite à cocher "Regrouper les honoraires" qui permet d'avoir un nouveau relevé avec les honoraires 1, 2, 21,
3 et 31 regroupés par code fiscalité avec cumul HT et cumul TVA

| ISC Paramètres du relevé de gérance                        |                                                                                                    |
|------------------------------------------------------------|----------------------------------------------------------------------------------------------------|
| Choix du format de relevé                                  | Choix des options de présentation                                                                                  |
|                                                            | <ul> <li>Mettre le nom de tous les locataires</li> <li>En cas de croisement locataire, forcer le détail</li> </ul> |
| Format 1 : Présentation par lot et par fiscalité           | Présenter les DG sur le relevé de gérance                                                                          |
| Format 2 : Présentation par lot et par locataire           |                                                                                                    |
| Format 3 : Présentation par lot et par locataire (couleur) |                                                                                                    |
| Format 4 : Présentation sans détail des lots               |                                                                                                    |
| Format 4b : Présentation avec déductible                   |                                                                                                    |
| Format 5 : Présentation par locataire avec récapitulatif   |                                                                                                    |
| Format 6 : Présentation avec Quittancement et Dont TVA     | Présentation des dépenses 📝 Rappeler la date                                                                       |
| ○ Format 7 : Présentation avec Quittancement sans Dont TVA | Regrouper les honoraires                                                                                           |

+ Le total par immeuble n'était pas initialisé. Les honoraires se cumulaient sur les immeubles.

# Situation locative

### Situation locative n° 3

Ajout d'une option "situation locative format n°3"

Permet d'éditer une nouvelle situation. Aucune option disponible, sauf, ne prendre en compte que les écritures 'propriétaires' Accès au paramètre : menu paramètres, préférences et administration, administration métier, Gérance, configuration Gérance, onglet relevé de gérance

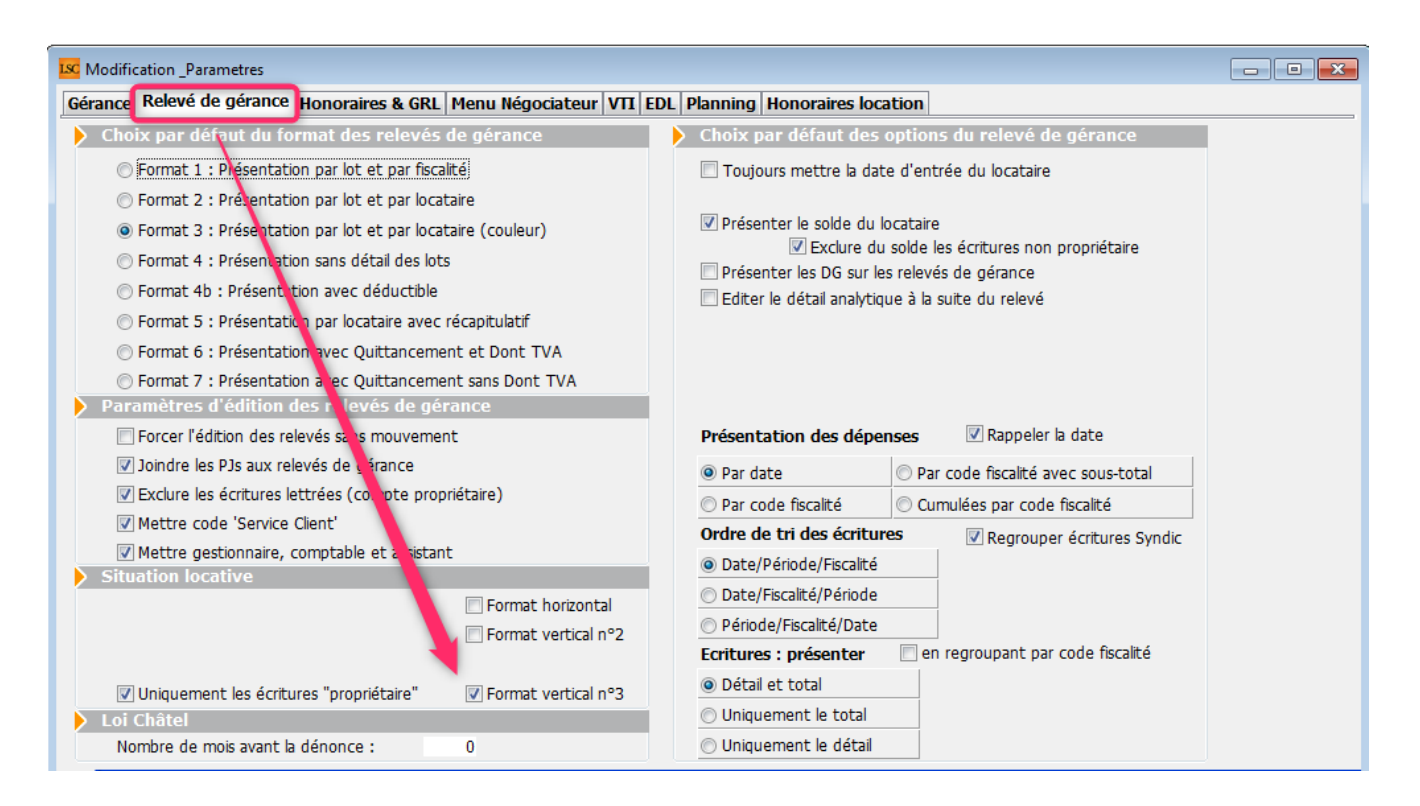

# Mandat de gestion

Création d'un nouveau mandat

Le taux de TVA par défaut devient 1 (Pas de taxe) à la place de 3 (Tx normal) pour les taux 2 et taux 3

# Paiement des propriétaires

Ajout d'une Boite à cocher "Exclure les acomptes" : est cochée par défaut pour les mois autres que 3, 6, 9 et 12
| LSC Echéancier module de paiement                                             |      |   |
|-------------------------------------------------------------------------------|------|---|
| Sélection du journal                                                          |      |   |
| Code journal BQ Banque                                                        |      |   |
| Sélection de l'entité                                                         |      |   |
| Code entité G001 Gérance Trypto                                               |      |   |
|                                                                               |      |   |
| Sélection des mouvements à traiter                                            |      |   |
|                                                                               |      |   |
| Echéance au 31/10/18 {MODEREGLEMENT                                           |      |   |
|                                                                               |      |   |
| Sélection des encaissements à échéance                                        |      |   |
| Sélection des factures à payer                                                |      |   |
| 🔘 Sélection des salaires, organismes sociaux et état ou collectivit s à payer |      |   |
| Sélection des locataires débiteurs                                            |      |   |
| Sélection des locataires et co-locataires (indivisions) débiteurs             |      |   |
| Sélection des propriétaires créditeurs                                        | Jour | 0 |
| Sélection des propriétaires par acompte                                       | Jour | 0 |

Permet d'ignorer les propriétaires pour lesquels vous avez fait un acompte sur les 1er et 2ème mois de chaque trimestre…

# Liste des lots

### Export fichier dépôt bailleurs

+ La sélection de locataires était incorrecte

+ Donnée entité : lors du test des données renseignées avant export on testait la présence du nom de l'agence alors que c'est la désignation de l'entité qui est envoyée. Le test est maintenant conforme à la donnée utilisée dans le fichier, ainsi que l'information sur la barre de progression

+ L'export crée maintenant un fichier par entité et génère une impression listant les erreurs rencontrées (lot sans ville, entité sans SIRET, etc)

+ Le regroupement des lots se fait maintenant par l'entité attachée au mandat de gestion du lot. Si le lot est secondaire, on prend le mandat de gestion du lot principal. + Le nom de l'entité déposée dans le fichier est la désignation de l'entité.

# Locataire

### Fiche

Bouton "Recopier" : les lignes de quittancement complémentaire sur le lot pour loyer et charge n'étaient créées que si le montant du loyer et/ou des provisions étaient à 0.

Désormais, les lignes ne sont jamais créées et les valeurs du lot sont toujours mises à jour.

### Liste Indice INSEE

Ajout d'un aller 'Locataire 'indice initial'"

### Révision de loyer

Lors d'un double-clic dans la colonne "Quittancement révisé" : la fenêtre affichée dépassait la taille de l'écran.

### Appel de loyer

• Avec création de facture

Certains champs étaient valorisés avec le Tiers propriétaire au lieu du Tiers locataire

### Quittancement par date

La boite à cocher "Sans solde précédent" est dorénavant gérée à l'impression comme à l'export texte.

### **Encaissement locataire**

Si le quittancement permanent était inférieur à 0 (avec des lignes de quittancement), alors le traitement générait une boucle infinie.

### Validation d'un départ Locataire

Lorsqu'un locataire avait un top perçu, les écritures de trop perçu étaient prises, à tort, pour la compensation du DG. Les blocs d'écritures générés étaient incorrects.

### Bordereau d'assurance locative

Dorénavant, par défaut le code journal est vide (au lieu de QT). Donc, par défaut, nous prenons tous les journaux de type "quittancement" (QT, QP, etc…)

# Module de paiement

### Remboursement du solde locataire

Les écritures liées au trop perçu n'étaient pas lettrées sur le compte propriétaire, ce qui provoquait un problème sur tous les décomptes (sauf 1 et 5)

# **Régularisation des charges**

### **Bouton Valider**

Ajout d'une demande de confirmation

### Consommation négative

+ La saisie de consommation négative devient possible sur les clés de répartition de type "S" suite à l'ajout d'un paramètre
: "Autoriser les consommations négatives"

Accès : menu paramètres, préférences et administration, administration métier, gérance, configuration gérance, onglet Gérance

| rance Relevé de géra                                                                   | nce Honor                                                | aires & GRL   Menu Négociateur                                                                | VII EDL                               | Planning Honoraires location                                                                                                    |      |  |
|----------------------------------------------------------------------------------------|----------------------------------------------------------|-----------------------------------------------------------------------------------------------|---------------------------------------|----------------------------------------------------------------------------------------------------|------|--|
| Paramètres compt                                                                       | abilisation                                              | DG de gérance                                                                                 |                                       | 🕨 Paramètres de répartition 🛛 🔽 Nouveau m                                                                                          | ıode |  |
| N° de compte DG à<br>N° de compte DG c<br>N° de compte DG re<br>Code journal à utilise | reverser<br>onserve à A<br>eversé Propr<br>er pour le DO | 830000           tence         830100           létaire         830200           j         DG |                                       | Nombre décimales tantièmes (0 à 5)<br>Régularisation des charges (lots isolés)<br>Ne pas supprimer les régularisations précédentes | 0    |  |
| Calcul des acompte                                                                     | es de géra                                               | nce                                                                                           |                                       | Régularisation des charges                                                                                                    |      |  |
| Quittancement tot                                                                      | al                                                       |                                                                                               |                                       | Mettre à jour les provisionns du lot après régularisation                                                                          |      |  |
| Ouittancement propriétaire                                                             |                                                          |                                                                                               | Autoriser les consommations négatives |                                                                                                    |      |  |
| © Quittancement lover seul                                                             |                                                          |                                                                                               |                                       | 🕨 Révision des loyers en Gérance 🛛 Nouveau mode                                                                                    |      |  |
| Solde du compte                                                                        |                                                          |                                                                                               |                                       | Mettre à jour le loyer du lot lors de la révision des locataires                                                                   |      |  |
| Lien avec le modul                                                                     | e Syndic                                                 |                                                                                               |                                       | Quittancement : calcul de TVA                                                                                                    |      |  |
| Code journal pour comp                                                                 | otabilisation o                                          | les appels de fonds et régul.                                                                 | AC                                    | Calculer la TVA avec un arrondi par ligne de quittancen                                                                            | nent |  |
| Syndic                                                                                 | Gérance                                                  |                                                                                               |                                       | Etat locatif des lots en Gérance                                                                                                   |      |  |
| 61 - SORD                                                                              | 39AF                                                     | Paiement Appel de fonds                                                                       |                                       | Activer le contrôle de l'état locatif                                                                                              |      |  |
| 62 - 51VX                                                                              | 39AT                                                     | Appels Havaux<br>Appel de fonds avances                                                       |                                       | AL/APL                                                                                                    |      |  |
| 64 - SEMP                                                                              | 39EMP                                                    | Appel de fonds emprunt                                                                        |                                       | Ne pas exclure les locataires en préavis                                                                                           |      |  |
| 65 - SFTX                                                                              | 39AFT                                                    | Appel fonds travaux                                                                           |                                       | Gestion des trop perçus                                                                                                    |      |  |
| Régul. créditrice                                                                      | 39RC                                                     | Régularisation créditrice                                                                     |                                       | Activer la gestion des trop perçus                                                                                                 |      |  |
| Code journal pour comp                                                                 | otabilisation o                                          | les répart. de charges                                                                        | OD                                    |                                                                                                    |      |  |
| Charges récupérables                                                                   | 39ND                                                     | Charges non déductibles                                                                       |                                       |                                                                                                    |      |  |
| Charges déductibles                                                                    | <b>S0000</b>                                             | Non récupérable sans TVA                                                                      |                                       |                                                                                                    |      |  |

### Bouton "Recalculer les nouvelles provisions"

Le champ "Montant des futures provisions" n'était pas mis à jour, ce qui avait pour conséquence que le quittancement n'était pas mis à jour pour les provisions sur charges

### Fonction

Nouvelle fonction, à placer dans un module d'événement dont vous vous servez "post régularisation des charges".

```
vRepartition(P1;P2;P3)
P1 = -1 ou référence de répartition. si -1 alors prend
la dernière répartition pour l'immeuble
P2 = Ref du locataire [Locataire]IdRef
P3 = "" (pour tout) ou code fiscalité à prendre en
compte
Le résultat est la somme des montants répartis
Ex. : vRepartition(-1;[Locataire]IdRef;"32ASC") pour
avoir le montant correspondant à la fiscalité 32ASC pour
la dernière répartition créée sur l'immeuble du
locataire.
```

# MODULE ETAT DES LIEUX

Administration EDL

Ajout de la case Rapatriement mono utilisateur par défaut.

Accès : menu paramètres, préférences et administration, administration métier, Gérance, configuration gérance, onglet EDL

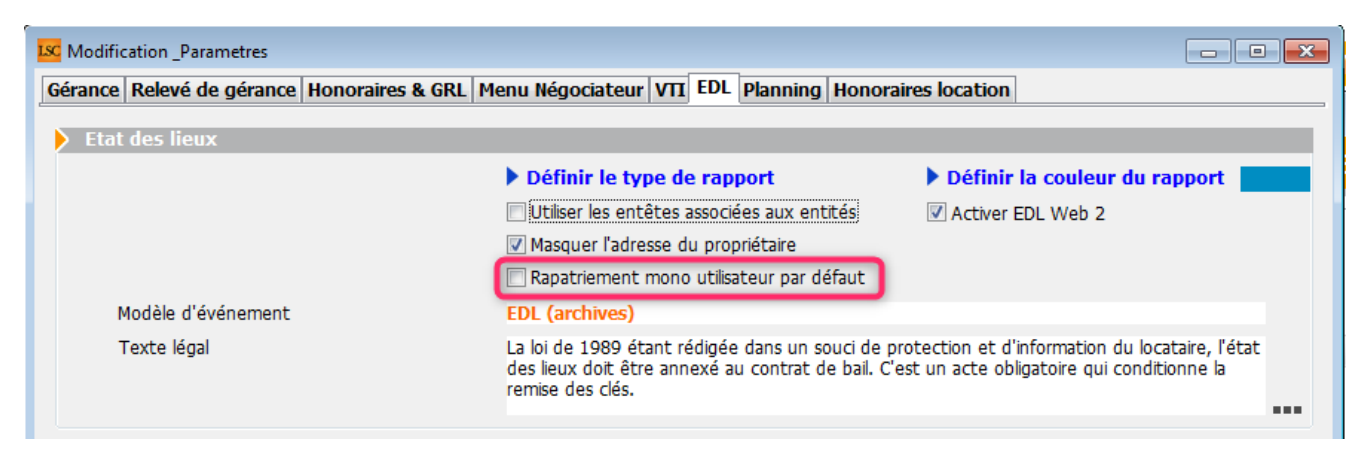

Si cette cas est cochée, le rapatriement par défaut sera celui de l'utilisateur connecté Si elle n'est pas cochée, le rapatriement est valide pour tous les utilisateurs

Cependant, sur la liste des EDL, un clic long sur le bouton "rapatrier" permet de choisir son mode de récupération.

### Rapatriement

Désormais, l'événement créé lors de la récupération d'un EDL récupère l'éventuelle information du dossier renseigné sur le RDV initial.

### Erreur XSD

Lorsque l'on renseignait une photo fixe et une dégradation… Dans certains cas cela provoquait une erreur xsd. Corrigé

### Valeur à vide dans une désignation

Mise en place d'une vérification qui empêche dorénavant

l'envoi de valeur vide dans l'une des désignations.

# EDL : + Ajout de la référence cloud visible dans la fiche EDL + Rend visible et autorise les dégradations qui ne proviennent pas du dictionnaire + Permet l'édition et la suppression des dégradations provenant de la tablette + Ajout d'un correctif pour une valeur de nombre anormal renvoyer depuis les tablettes Android ( nombre = null )

### **Compositions types**

Dorénavant, nous envoyons l'ordre de notification des clients pour modification des compositions seulement en fin de processus,

ce qui permet, si des lenteurs sur le réseau sont constatées, de ne plus avoir de problème de fichiers non trouvé lors de la duplication de composition type

# **MODULE VTI (Gérance et Syndic)**

### Administration VTI

Ajout de la case Rapatriement mono utilisateur par défaut.

Accès : GERANCE : menu paramètres, préférences et administration, administration métier, Gérance, configuration gérance, onglet VTI

SYNDIC : menu paramètres, préférences et administration, administration métier, Syndic, configuration syndic, onglet VTI

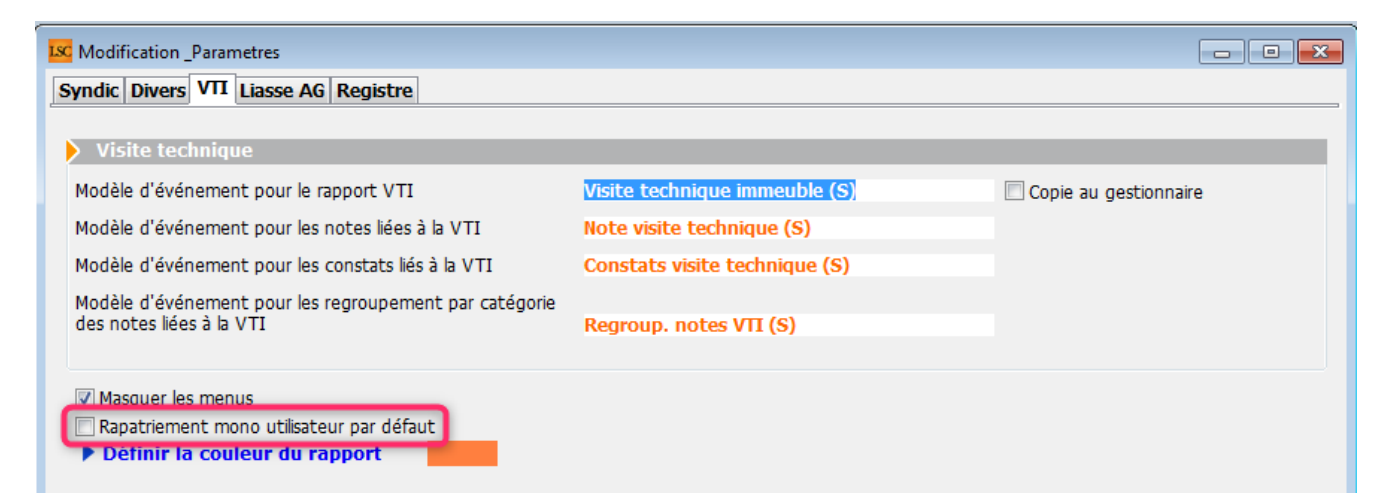

Si cette cas est cochée, le rapatriement par défaut sera celui de l'utilisateur connecté

Si elle n'est pas cochée, le rapatriement est valide pour tous les utilisateurs

Cependant, sur la liste des VTI, un clic long sur le bouton "rapatrier" permet de choisir son mode de récupération.

# MODULE SYNDIC

Tous les menus sont à présent disponibles sur la partie gauche de l'écran

### Immeuble

• Duplication d'un immeuble

Le n° de registre est dorénavant remis à zéro

• Onglet Etat daté

+ En cliquant sur "Prochaine AG le", la fiche immeuble courante était perdue

+ En cliquant sur "Date dernière AG", la fiche immeuble courante était perdue

• Onglet Registre

+ Sous onglet Données financières, rubrique : charges pour

opérations courante : le "total 1" devient "sous-total du total 1"

+ Lors de la mise à jour des données, si l'adresse secondaire était renseignée, elle provoquait une erreur sur les serveurs du registre empêchant la mise à jour le passage en tableau dans notre base de cette donnée permet

de résoudre le problème au niveau de leur outil de contrôle

Onglet Clés de répartition

Le bouton "ouvrir dans View" devient "ouvrir dans une liste" avec de nouvelles options disponibles

| L                               | C Clés immeuble GILBERT    |                         |                       |                    |                    |                      |
|---------------------------------|----------------------------|-------------------------|-----------------------|--------------------|--------------------|----------------------|
| Imprimer Exporter Ouvrir dans u |                            |                         | ine autre application | Voir sélection     | Voir tout          |                      |
|                                 | Copropriétaire             | Lot                     | 010-CHARGES COMMUN    | 021-CHARGES COMMUN | 022-CHARGES COMMUN | 031-CHARGES BATIMENT |
|                                 | 450ALOXECO ALOXE CORTON De | GILBERT/021 Cave        | 5,32145               | 0                  | 0                  | 0                    |
|                                 |                            | GILBERT/069 Appartement | 62,32541              | 83                 | 0                  | 658                  |
|                                 |                            | GILBERT/115 Cave        | 5,254                 | 0                  | 0                  | 0                    |
|                                 |                            |                         | 0                     | 0                  | 0                  | 0                    |
|                                 | 450BOURNAC BOURNAC Pierre  | GILBERT/323 Appartement | 65                    | 0                  | 45                 | 0                    |
|                                 |                            | GILBERT/917 Parking     | 7                     | 0                  | 0                  | 0                    |
|                                 |                            |                         | 0                     | 0                  | 0                  | 0                    |

### AG

### Liasse externalisation

+ Ajout d'un plus sur le bouton pour indiquer une action en clic long

+ L'événement "tableau de répartition" apparaissait à l'écran alors que les autres non.

+ Si la coche "convocation individuelle" est cochée en même temps que le "fichier d'export", le fichier d'export ne contenait que le dernier copropriétaire dont la convocation a été générée au lieu de tous les copropriétaires.

Convocation

Créer un événement : le corps de la zone Write n'était pas figé, si bien que si on la consultait à partir des événements pouvait ne pas correspondre à la bonne AG. Dorénavant le corps du courrier est figé avant d'être utilisé dans l'événement.

Export Athome

Bordereau d'impression : ajout d'une colonne qui contient E ou vide (pour la LRE)

Saisie des présences

Ouvrir dans View est renommé en "ouvrir dans une liste" et ouvre dorénavant la feuille de présence dans une listbox avec de nouvelles options

• Gestion des votes

Une sous-résolution à l'article 25 ne pouvait pas être revotée à l'article 24

### AG nomade

Dorénavant à l'export en AG Nomade, l'AG est verrouillée.

Le bouton pour la déverrouiller n'apparaît qu'en page 1 aux conditions suivante :

+ Que l'on soit en licence AG nomade

+ Que l'ag soit verrouillée avant l'étape 3 incluse.

Au déverrouillage, un message rappelle à l'utilisateur de ne pas oublier de réexporter l'AG vers la nomade.

Cette procédure a été créée pour éviter les différences de numérotations internes de fiches entre l'AG et l'AG nomade

# **Pièces comptables**

 Génération de pièces comptables (association décompte et écritures)

Ne fonctionnait pas en décompte groupés et à partir des répartitions multi-entités.

# **Génération AF multi-entités**

La liste est désormais triée par entité et par dates croissantes (ancien et nouveau décret)

# Répartition des charges (décret de 2005)

Nouvelle répartition

Dorénavant, quand on coche "Forcer l'affichage des lignes budgétisées sans quote-part réalisée", cela prend aussi en compte les lignes de budget sans budget pour lesquelles il existe des écritures sur le compte de charge associé.

 Impression décompte (multi-entités sur répartition comptabilisée)

La Boite à cocher "Remplacer TVA par déductible fiscal" n'était pas visible

• Annexe 1

"Ventiler les fournisseurs" déséquilibrait l'annexe 1 sur le N-1 lorsqu'il y avait un solde débiteur sur N-1

• Annexe 2

Le calcul de l'annexe 2 alimentait le registre avec le total 1 des charges de l'exercice clos réalisé à approuver. Désormais, prend le sous-total (c'est-à-dire ne tient pas compte de l'excédent quand il y en a un)

### Etat daté

• Article 20

Ne s'imprime désormais que s'il est coché

### Module de paiement, Prélèvement multi-

# entités

Regrouper par date

+ Ajout d'une boite à cocher "Regrouper par date" : permet de regrouper les échéanciers à une même date pour un même compte. Lors de la comptabilisation, l'écriture globale au crédit du copropriétaire est automatiquement annulée par le détail par fiscalité.

+ Les prélèvements non regroupés généraient des écritures sans code fiscalité

+ La date de réalisation des échéanciers n'était pas valorisée
+ Décompte : les écritures lettrées avec "\$\$PRVT\$\$ sont automatiquement exclues à l'impression

# Paramètres syndic

Écritures lettrées

Ajout d'un champ "Exclure les écritures lettrées" pour les décomptes

Accès : menu paramètres, préférences et administration, administration du logiciel, syndic, configuration syndic, onglet syndic

### **BRUNATA (mode Luxembourg)**

• Échange n° 1

Si plusieurs locataires existaient pour un même lot, le nom du propriétaire n'était pas répété (et son id). C'était le cas lors de la saisie d'un code lot LSC ou bien lors de la "reconnaissance automatique"

Échange n° 2

+ Écran n°1 export + changement propriétaire + changement locataire + écran de transfert vers brunata suite à une mutation : il n'est dorénavant plus possible d'exporter tant que tous les "id propriétaire" ne sont pas présents. + Que les dates d'entrées locataires ne soient pas renseignées

+ Changement de propriétaire (Echange n°2) : Sur le bouton suivant, le nom du prestataire brunata n'était pas valorisé, si bien que toute la listebox des mutations était vide.

• Échange n° 5

+ Modification du nom de la PJ : entite\_lot\_periode (extraite du fichier BRUNATA) + Tous les PDF d'un même copropriétaire sont sur le même événement (avant, il y avait un événement par PDF) + Le sujet des événements créés est modifié : "Décompte \_ entite\_lot\_exercice de la copropriété + Valorisation de la rubrique [Evenement]IdRefCpte sur les événements créés pour créer un lien entre l'événement et le compte.

+ La date du relevé est fixée à la date de fin d'exercice

Impression décompte (sous forme d'événement)

Lors de la génération du décompte, les PJ BRUNATA sont automatiquement ajoutées en PJ de l'événement "décompte".

# MODULE COMPTABILITE

# Saisie comptable

APL – AL

Si on imprimait la liste, puis qu'on annulait l'impression, le numéro de pièce était remplacé par le libellé "Choisissez la destination d'impression"

• Équilibrer un bloc

Le "Dont TVA" et le "Dont récupérable" n'étaient pas recalculés sur la ligne de contrepartie lorsque celle-ci avait un code fiscalité associé.

# Module de paiement

```
    Prélèvement multi-entités (avec regroupement par date)
```

```
+ La comptabilisation faisait n'importe quoi
```

```
+ Le redimensionnement de la page était incorrect
```

+ La comptabilisation pouvait ne pas fonctionner, dans certains cas.

```
+ La pièce n'était pas saisissable
```

```
+ Ajout d'un bouton "Attribuer" sur N° de pièce
```

Prélèvement

Le champ "Communication" est remise à zéro pour les codes pays suivants : 2 (Tahiti), 7 (Vanuatu) et 8 (Nouvelle Calédonie)

# Fichier des écritures comptables (FEC)

+ Ajout d'une méthode Ecritures\_FiltrerCaractères qui s'applique sur le libellé des écritures afin de supprimer les caractères interdits par les impôts.

Les caractères autorisés sont : "àéèù&\$€abcdefghijklmnopqrstuvwxyzABCDEFGHIJKLMNOPQRST UVWXYZ0123456789/-\_?:().,'+ "

+ Les champs [EcritureCompta]Libellé et [compte]Libelle pouvaient contenir des retours chariot. Ils sont désormais éliminés à l'export.

# Pointe de gestion (spécifique SCI)

 fiche COMPTE : ajout d'un champ "Exclure de la pointe" : n'est visible que sur les comptes de trésorerie sur des entité de type SCI – Pour les entités de type "SCI", les comptes à exclure de la pointe en sont pas pris en compte dans le calcul.

### **SEPA**

- liste de gestion des mandats SEPA :
  + Le dernier chiffre de la référence plateforme était tronqué à l'écran
  + La date de signature est dorénavant alignée à droite
- Comparatif SEPA

Le caractère ' n'est plus autorisé par la plateforme depuis 2014. Mais ce caractère n'était pas filtré dans LSC, ce qui pouvait provoquer des écarts de valeur lors du comparatif sur les données suivantes : titulaire, adr1, adr2, adr3, CP, Ville

### Brouillard d'encaissement

• Virements reçus CAMT54 multi-entités

L'entité n'était pas initialisée à chaque recherche, si bien que si une entité était trouvée et que les suivantes ne l'étaient pas, au lieu d'être vides, le code entité contenait la dernière entité trouvée.

• Fichier CFONB (import)

Le montant n'est plus divisé par 100 pour les NormesPaysCompta n° 2, 5, 7, 8 et 9 (Luxembourg, Belgique, Monaco, Vanuatu et Nouvelle Calédonie)

# MODULE SAISONNIER

### LOT

• Fiche LOT, onglet Saisonnier, Bouton "Détails"

+ Toutes les étapes utilisent dorénavant une ListBox plutôt qu'une zone tableur

+ Récapitulatif : s'ouvre maintenant dans une ListBox plutôt qu'une zone tableur

### Etat des arrivées / départs

référence réservation et catégorie

Etaient tronquées à droite et à gauche. Ils ne le seront plus qu'à ..droite si le texte est trop long.

### Tarifs

Assistant

Quand on cliquait sur suivant et que le tableau était vide on avait une erreur de tableau sur le bouton suivant et une erreur de variable VR\_Ent02 sur les pages suivantes. Corrigé

Tarifs généraux

+ S'ouvre maintenant dans une ListBox plutôt qu'une zone tableur

+ Quelques boutons supplémentaires pour insérer ou supprimer des lignes.

# MODULE TRANSACTION

### AMEPI

Local professionnel & commercial

+ Ajout des types internet 10 (local professionnel) et 21 (local commercial) dans les tests de conformité des lots

+ Ajout dans l'envoi amepi des types internet 10 (local professionnel) et 21 (local commercial)

### ETAT DES DEMANDES

La ligne 3 de l'adresse était tronquée dans la colonne identité.

# **TOUS MODULES**

### **Prévisualisation PDF sur Mac**

Amélioration de l'affichage pour les systèmes supérieurs ou égaux à OS X 10.13.xx

Pour obtenir la première page on transforme le pdf en jpg afin d'éviter de conserver la transparence.

### Passerelle IMMOFACILE

Ajout des balises concernant les honoraires loi ALUR dans le flux.

### Données complémentaires

Administration

Ajout d'un bouton "Créer dépôts bailleurs" qui crée une catégorie "Dépôts bailleurs" dans les tiers avec la valeur "Prénom" et dans le lot avec les valeurs "N° RPLS" et "N° Invariant"

• Onglet plus des fiches

Le bouton "plein écran" devient "Exporter dans un fichier"

Paramètres utilisateur

Il est dorénavant possible de paramétrer une l'application qui

ouvrira les données complémentaires en "plein écran" + Le bouton "plein écran" associé aux données complémentaires génère un fichier au format csv dans le dossier temp. Ce fichier est ouvert dans l'application paramétrée sur la fiche utilisateur.

Si aucune application n'est paramétrée l'utilisateur à le choix entre en choisir une ou copier le contenu de la liste dans le presse-papiers. Seul le contenu des colonnes visibles dans la listbox est exporté.

Cloisonnement par entité

Le cloisonnement ne fonctionnait pas sur le F3, le volet "plus" et les onglets (F1, F3, F9).

Désormais, c'est en place pour dossier, mandat G, mandat S, mandat T, mandat LS et comptes

# ADMINISTRATION DE LSC

Maintenance comptable

Ajout d'une recherche des écritures ayant un débit ou un crédit avec plus de 2 décimales.

Permet notamment de retrouver des déséquilibres de balances quand plus de 2 chiffres après la virgule ont été saisis par inadvertance. Les arrondis pouvant en résulter étaient à l'origine, parfois, d'un déséquilibre comptable.

• Fiche Utilisateur

Ajout d'un nouveau droit d'accès pour les personnes n'ayant pas accès à l'administration : "Maintenance comptable"

| Kodification _Users - 2/6                                                                                                    |                                                                                                    |  |  |  |  |
|----------------------------------------------------------------------------------------------------|----------------------------------------------------------------------------------------------------|--|--|--|--|
| Identité Autorisations d'accès (1) Autorisations d'accès (2) Préférences Documents Préférence d'affichage                                                                                                    |                                                                                                    |  |  |  |  |
| Autorisations                                                                                                    | Préférences                                                                                                    |  |  |  |  |
| Autorisations          Accès à l'administration <ul> <li>Accès aux mises à jour du logiciel</li> <li>Accès aux mises à jour du logiciel</li> <li>Accès aux modification des listes déroulantes</li> <li>Accès en modification aux attributs du compte</li> <li>No pas autoriser la modification des données bancaires</li> <li>No pas autoriser la visualisation des données bancaires</li> <li>No pas autoriser la visualisation des données bancaires</li> <li>No pas autoriser la visualisation des données bancaires</li> <li>No pas autoriser la visualisation des données bancaires</li> <li>No pas autoriser la visualisation des données bancaires</li> <li>No pas autoriser la visualisation des données bancaires</li> <li>No pas autoriser la visualisation des données bancaires</li> <li>No pas autoriser la visualisation des données bancaires</li> <li>No pas autoriser la visualisation des données bancaires</li> <li>No pas autoriser la visualisation des données bancaires</li> <li>A ceès à la définition des clés de répartition</li> <li>A ceès à la comptabilité des applicatifs</li> <li>A ceès à la comptabilité des applicatifs</li> <li>A ceès aux dates préavis/départs</li> <li>pujours accès à la modification de facture</li> <li>pujours accès à la modification de facture</li> <li>pujours accès à la modification de facture</li> <li>pujours accès aux commissions</li> <li>put délivrer des mots de passe de mutation</li> <li>put délivrer des mots de passe de mutation</li> <li>put ceès aux statistiques</li> <li>put ceès aux modèles d'événements</li> <li>Accès aux données complémentaires</li> <li>putocès aux données complémentaires</li></ul> | <ul> <li>Preterences</li> <li>Reçoit les messages systèmes</li> <li>Est autorisé à se connecter</li> <li>Durant son absence transférer à</li> <li>Quitter l'application en cas d'inactivité</li> <li>Formater les dates en saisie</li> <li>Menu Négociateur : Par défaut que ses fiches</li> <li>Menu Négociateur : affichage simplifié du lot</li> <li>Modification de lot : Par défaut ne pas afficher adresse</li> <li>En création de RV, par défaut sans CR</li> <li>Brouillard encaissement : voir les mvts des autres</li> <li>F3 : ne pas autoriser l'accès aux comptes autres que clients ou fournisseurs de la comptabilité générale</li> <li>Personnalisation des N° de téléphone</li> <li>Affichage</li> <li>Saisie</li> <li>Fermeture de l'écran</li> <li>Délai en secondes</li> <li>3 600 secondes</li> <li>Accès aux modules Crypto</li> <li></li></ul> |  |  |  |  |
| Accès au dictionnaire EDL Ccès au dictionnaire VTI                                                                                                    | Saisonnier  AG Nomade  Comptabilité générale                                                                                                    |  |  |  |  |

Si vous activez cette option, la maintenance comptable sera accessible à partir du menu Paramètres, sur votre écran d'accueil.

Registre des copropriétés (paramètre Chambersign)

Ajout d'une case pour les clés Chambersign avec un mot de passe à remplir

| Les certificats suivants sont installés : |                  | Installer des certificats | Installer des certificats |        |  |  |
|-------------------------------------------|------------------|---------------------------|---------------------------|--------|--|--|
|                                           |                  | Certificat Chambersion    | Pass Phrase               |        |  |  |
| Cette case i                              | oblige l'utilis: | ation de P12 étoilée      | es Il n'es                | t nlus |  |  |

Cette case oblige l'utilisation de P12 étoilées. Il n'est plus utile, si vous êtes sur Macintosh de remplir la partie "préférences utilisateur" pour ce type de clé.

# La palette [F2]

La palette remplace le Yin Yang [F2] des versions précédentes.